LAB GUIDE

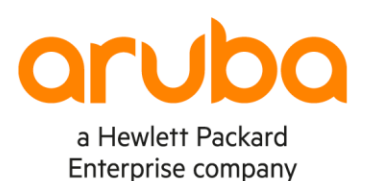

. . . . . . . . . . . . . .

• • • •

# VSX Lab2 – Layer3

#### Important!

This guide assumes that the AOS-CX ova has been installed and works in GNS3 or EVE-NG. Please refer to GNS3/EVE-NG initial setup labs if required. https://www.eve-ng.net/index.php/documentation/howtos/howto-add-aruba-cx-switch/

At this time, EVE-NG does not support exporting/importing AOS-CX startup-config. The lab user should copy/paste the AOS-CX node configuration from the lab guide as described in the lab guide if required.

. . . .

# TABLE OF CONTENTS

| Lab Overview                                                  | • |
|---------------------------------------------------------------|---|
| Lab Network Layout                                            |   |
| Lab Tasks                                                     |   |
| Task 1 – Lab setup                                            |   |
| Task 2 – Configure L3 on VSX Cluster                          |   |
| Step #1; Disable IP ICMP redirect                             |   |
| Step #2: add VLAN101                                          |   |
| Step #3: SVI (VLAN L3 interface) configuration                |   |
| Step #4: OSPF configuration                                   |   |
| Task 3 - Resiliency tests                                     |   |
| Test #1: Layer3 connectivity between HostA and HostB          |   |
| Test #2: resiliency tests while disconnecting the VSX primary |   |
| Test #3: resiliency tests during power-off of the VSX primary |   |
| Appendix – Reference Configurations                           |   |

# Lab Objective

This lab will enable the reader to gain hands-on experience with VSX and basic Layer3 configuration.

# Lab Overview

This lab guide explains how to configure a VSX cluster of a pair of AOS-CX switches following the <u>VSX Configuration Best</u> <u>Practices (https://support.hpe.com/hpesc/public/docDisplay?docId=a00094242en\_us)</u>, for Layer3 IPv4 and IPv6 networks.

Please read also the <u>AOS-CX 10.6 Virtual Switching Extension (VSX) Guide</u> (<u>https://www.arubanetworks.com/techdocs/AOS-CX/10.06/HTML/5200-7727/index.html#book.html</u>).

In this lab, you'll be able to:

- Configure VSX and VSX LAG (MCLAG) for IPv4 and IPv6 networks
- Test L3 connectivity between HostA and HostB that are in different subnets
- Test solution resiliency by isolating one of the VSX node (or power-off).

This lab uses the configuration of VSX Lab1 as startup configuration and it is highly recommended to proceed with VSX-Lab1 before proceeding with this VSX-Lab2.

Note: HostB IP address is different than in VSX-Lab1.

The minimum recommended AOS-CX Switch Simulator version for this lab is 10.06.0110.

This lab uses EVE-NG Pro for Graph of links utilization. This is optional and EVE-NG Community or GNS3 can be used as well without graphs by using show interface command instead.

# **VSX LAG CAVEAT:**

If you need to stop the AOS-CX virtual switches already configured with VSX LAGs and you need to start them again later, then there is currently a limitation in the AOS-CX Switch Simulator that prevents the switches, starting with the VSX LAGs configuration, to forward traffic on the VSX LAGs. The following workaround is required to restore the nodes for appropriate forwarding state:

- Before CX virtual switch shutdown, shutdown all interfaces (1/1/1-1/1/9) and remove interface from VSX LAG (no lag command under the interfaces that are part of a multi-chassis LAG).

- Then AOS-CX virtual switch can be stopped.

- After restarting CX virtual switch, re-enable all interfaces (this will clean-up the INVALID MTU state of interfaces) and re-assign the physical port to the desired VSX LAGs (lag command under interface context).

This will restore the AOS-CX virtual nodes with VSX LAGs in a proper state, ready to forward traffic.

if you face an issue with traffic forwarding on a CX Switch Simulator lab configured with VSX LAGs, the following tip might be very useful to remind:

- <u>on the VSX nodes</u>: remove ports from VSX LAGs, shut all ports, write mem, reboot, no shut all ports and finally reassign ports to the VSX LAGs.

- on the LACP neighbors of VSX nodes, shut/no shut all ports that are members of LAG connected to the VSX nodes.

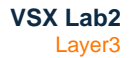

# Lab Network Layout

Here is the proposed topology to study VSX technology and basic Layer3.

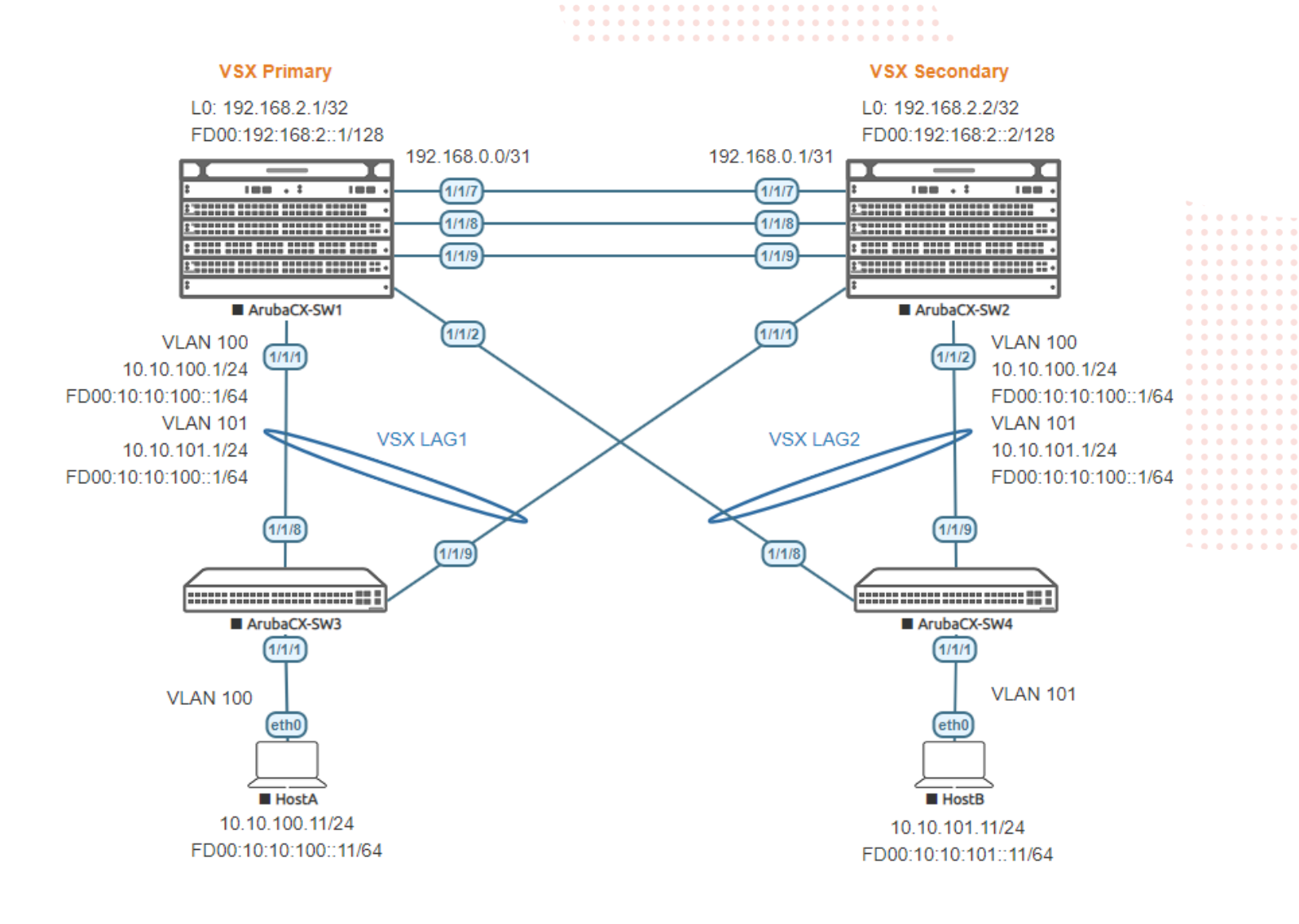

## Lab Tasks

### Task 1 – Lab setup

- In EVE-NG, import the .zip lab file containing the "unl" file.
   All the connections between nodes are already set-up. Appropriate numbers of CPUs (2), RAM (4096 MB) and interfaces are already allocated.
- Check the connectivity as proposed above
- Start all the devices (4 AOS-CX switches and 2 hosts)
- Open each switch console and log in with user "admin". The switches will ask to enter a new password. This new password can be an empty password for simplicity in this lab.
- Apply (copy/paste) the baseline configuration as proposed below

# Baseline Configuration proposal from VSX-Lab1 (for initial copy/paste):

| SW1                                                       |       | SW2                                                       |               |
|-----------------------------------------------------------|-------|-----------------------------------------------------------|---------------|
| hostname SW1                                              | • • • | hostname SW2                                              |               |
| !<br>                                                     |       |                                                           |               |
| VII KA                                                    | •••   | VII KA                                                    |               |
| vlan 1                                                    |       | vlan 1                                                    |               |
| vlan 100                                                  |       | vlan 100                                                  |               |
| vsx-sync                                                  |       | vsx-sync                                                  |               |
| interface mgmt                                            |       | interface mgmt                                            |               |
| ip dhcp                                                   |       | ip dhcp                                                   |               |
| interface lag 1 multi-chassis                             |       | interface lag 1 multi-chassis                             |               |
| no shutdown                                               |       | no shutdown                                               | • • .         |
| description SW3 VSX LAG                                   |       | description SW3 VSX LAG                                   | • • • • • • • |
| vlan trunk native 1                                       |       | vlan trunk native 1                                       |               |
| vlan trunk allowed 100                                    |       | vlan trunk allowed 100                                    |               |
| lacp mode active                                          |       | lacp mode active                                          |               |
| lacp rate fast                                            |       | lacp rate fast                                            |               |
| nterface lag 2 multi-chassis                              |       | nterface lag 2 multi-chassis                              | • • • • • • • |
| description SW4 VSX LAG                                   |       | description SW4 VSX LAG                                   |               |
| no routing                                                |       | no routing                                                |               |
| vlan trunk native 1                                       |       | vlan trunk native 1                                       |               |
| vlan trunk allowed 100                                    |       | vlan trunk allowed 100                                    |               |
| lacp mode active                                          |       | lacp fallback                                             | • • • • • • • |
| lacp rate fast                                            |       | lacp rate fast                                            |               |
| interface lag 256                                         |       | interface lag 256                                         |               |
| no shutdown                                               |       | no shutdown                                               |               |
| description ISL                                           |       | description ISL                                           |               |
| vlan trunk native 1 tag                                   |       | vlan trunk native 1 tag                                   |               |
| vlan trunk allowed all                                    |       | vlan trunk allowed all                                    |               |
| lacp mode active                                          |       | lacp mode active                                          |               |
| lacp rate fast                                            |       | lacp rate fast                                            |               |
| nc shutdown                                               |       | nc shutdown                                               |               |
| mtu 9100                                                  |       | mtu 9100                                                  |               |
| description to SW3                                        |       | description to SW3                                        |               |
| lag 1                                                     |       | lag 1                                                     |               |
| nc shutdown                                               |       | nc shutdown                                               |               |
| mtu 9100                                                  |       | mtu 9100                                                  |               |
| description to SW4                                        |       | description to SW4                                        |               |
| lag 2                                                     |       | lag 2                                                     |               |
| interface 1/1//                                           |       | interface 1/1//                                           |               |
| vrf attach KA                                             |       | vrf attach KA                                             |               |
| description keepalive link                                |       | description keepalive link                                |               |
| ip address 192.168.0.0/31                                 |       | ip address 192.168.0.1/31                                 |               |
| interface 1/1/8                                           |       | interface 1/1/8                                           |               |
| mtu 9198                                                  |       | mtu 9198                                                  |               |
| description ISL                                           |       | description ISL                                           |               |
| lag 256                                                   |       | lag 256                                                   |               |
| interface 1/1/9                                           |       | interface 1/1/9                                           |               |
| mtii 9198                                                 |       | mtu 9198                                                  |               |
| description ISL                                           |       | description ISL                                           |               |
| lag 256                                                   |       | lag 256                                                   |               |
| VSX                                                       |       | VSX                                                       |               |
| system-mac U2:01:00:00:01:00<br>inter-switch-link lag 256 |       | system-mac U2:U1:U0:U0:U1:U0<br>inter-switch-link lag 256 |               |
| role primary                                              |       | role secondary                                            |               |
| keepalive peer 192.168.0.1 source 192.168.0.              | 0     | keepalive peer 192.168.0.0 source 192.168.0.1             |               |
| vrf KA                                                    |       | vrf KA                                                    |               |
| vsx-sync aaa acl-log-timer bfd-global bgp                 |       | vsx-sync aaa acl-log-timer bfd-global bgp                 |               |
| server dhcp-snooping dns icmp-tcp lldp loop-              |       | server dhcp-snooping dns icmp-tcp lldp loop-              |               |
| protect-global mac-lockout mclag-interfaces               |       | protect-global mac-lockout mclag-interfaces               |               |

| • • • •                                             |                                                 |       |
|-----------------------------------------------------|-------------------------------------------------|-------|
| neighbor ospf qos-global route-map sflow-global ••• | neighbor ospf qos-global route-map sflow-global |       |
| snmp ssh stp-global time vsx-global                 | snmp ssh stp-global time vsx-global             |       |
|                                                     |                                                 |       |
| SW3                                                 | SW4                                             |       |
| hostname SW3                                        | hostname SW4                                    |       |
| ••                                                  |                                                 |       |
| vlan 1,100                                          | vlan 1,100                                      |       |
| interface mgmt                                      | interface mgmt                                  |       |
| no shutdown                                         | ••• • no shutdown •••••••••••                   |       |
| ip dhcp                                             | ip dhcp                                         |       |
| interface lag 1                                     | interface lag 1                                 |       |
| no shutdown                                         | no shutdown                                     |       |
| no routing                                          | no routing                                      |       |
| vlan trunk native 1                                 | vlan trunk native 1                             |       |
| vlan trunk allowed 100                              | vlan trunk allowed 100                          |       |
| lacp mode active                                    | lacp mode active                                | • • • |
| lacp rate fast                                      | lacp rate fast                                  | • • • |
| interface 1/1/1                                     | interface 1/1/1                                 |       |
| no shutdown                                         | no shutdown                                     | • • • |
| no routing                                          | no routing                                      | •••   |
| vlan access 100                                     | vlan access 100                                 |       |
| interface 1/1/8                                     | interface 1/1/8                                 | • • • |
| no shutdown                                         | no shutdown                                     | •••   |
| mtu 9100                                            | mtu 9100                                        |       |
| description to SW1                                  | description to SW1                              | • • • |
| lag 1                                               | lag 1                                           | •••   |
| interface 1/1/9                                     | interface 1/1/9                                 |       |
| no shutdown                                         | no shutdown                                     |       |
| mtu 9100                                            | mtu 9100                                        | • • • |
| description to SW2                                  | description to SW2                              |       |
| lag 1                                               | lag 1                                           |       |

From the baseline configuration of the end of VSX Lab1, the workaround of the VSX LAG limitation has to be applied for the AOS-CX Switch Simulator. The following steps are currently required:

| SW1                                              | SW2                                              |
|--------------------------------------------------|--------------------------------------------------|
| SW1# conf                                        | SW2# conf                                        |
| SW1(config)# interface 1/1/1-1/1/9               | SW2(config)# interface 1/1/1-1/1/9               |
| SW1(config-if-<1/1/1-1/1/9>)# shut               | SW2(config-if-<1/1/1-1/1/9>)# shut               |
| SW1(config-if-<1/1/1-1/1/9>)# interface 1/1/1    | SW2(config-if-<1/1/1-1/1/9>)# interface 1/1/1    |
| SW1(config-if)# no lag 1                         | SW2(config-if)# no lag 1                         |
| SW1(config-if)# interface 1/1/2                  | SW2(config-if)# interface 1/1/2                  |
| SW1(config-if) # no lag 2                        | SW2(config-if) # no lag 2                        |
| SW1(config-if) # end                             | SW2 (config-if) # end                            |
| SW1# wr mem                                      | SW2# wr mem                                      |
| Copying configuration: [Success]                 | Copying configuration: [Success]                 |
| SW1# boot system                                 | SW2# boot system                                 |
| Checking if the configuration needs to be saved  | Checking if the configuration needs to be saved  |
| This will reboot the entire switch and render it | This will reboot the entire switch and render it |
| unavailable until the process is complete.       | unavailable until the process is complete.       |
| Continue (v/n)? v                                | Continue (v/n)? v                                |
| The system is going down for reboot.             | The system is going down for reboot.             |
|                                                  |                                                  |
| Apr 19 13:51:30 hpe-mgmtmd[9952]: RebootLibPh1:  | Apr 19 13:52:22 hpe-mgmtmd[9987]: RebootLibPh1:  |
| Reboot reason: Reboot requested by user          | Reboot reason: Reboot requested by user          |
|                                                  |                                                  |
| <after reboot=""></after>                        | <after reboot=""></after>                        |
|                                                  |                                                  |
| SW1# conf                                        | SW2# conf                                        |
| SW1(config)# int 1/1/1-1/1/9                     | SW2(config)# int 1/1/1-1/1/9                     |
| SW1(config-if-<1/1/1-1/1/9>)# no shut            | SW2(config-if-<1/1/1-1/1/9>)# no shut            |
| SW1(config-if-<1/1/1-1/1/9>)# interface 1/1/1    | SW2(config-if-<1/1/1-1/1/9>)# interface 1/1/1    |
| SW1(config-if)# lag 1                            | SW2(config-if)# lag 1                            |
| SW1(config-if)# interface 1/1/2                  | SW2(config-if)# interface 1/1/2                  |
| SW1(config-if)# lag 2                            | SW2(config-if)# lag 2                            |
| SW1(config-if)# end                              | SW2(config-if)# end                              |
|                                                  |                                                  |

| SW1# wr mem            |                        |                        | SW2# wr mem                           |                 |                         |
|------------------------|------------------------|------------------------|---------------------------------------|-----------------|-------------------------|
| Copying configuration  | ion: [Success]         |                        | Copying configuration                 | on: [Success]   |                         |
| No need to apply any w | orkaround on SV        | V3 and SW4.            | 0 0 0 0 0 0 0 0 0 0 0 0 0 0 0 0 0 0 0 |                 |                         |
| • Varify the conn      | octivity through       |                        | formation as follows:                 | 0 0 0 0 0 0 0 L |                         |
| • Verify the com       | lectivity through      | LLDF Heighbol i        | nonnation as follows.                 |                 |                         |
| SW1# show lldp neid    | ghbor-info             |                        |                                       |                 |                         |
|                        |                        |                        | · · · · · · · · · · · · · · · · · · · |                 |                         |
| LLDP Neighbor Info     | rmation                |                        | · · · · · · · · · · · · · · · · · · · |                 | •                       |
|                        |                        |                        |                                       |                 | • • •                   |
| Total Neighbor Enti    | ries                   | : 5                    |                                       |                 | ••••                    |
| Total Neighbor Entr    | ries Deleted           | : 0                    | 0 0 0 0 0 0 0 0 0 0 0 0 0 0 0 0 0 0 0 |                 | • • • • • • • • • • •   |
| Total Neighbor Entr    | ries Dropped           | : 0                    |                                       |                 |                         |
| iotal Neighbor Enti    | ries Aged-Out          | : 0                    | \ • • • • • • • • • • •               |                 |                         |
| LOCAL-PORT CHASSIS     | S-ID P                 | ORT-ID                 | PORT-DESC                             | TTL             | SYS-NAME                |
| 1/1/1 08.00.0          | <br>)9·5h·7e·2d 1      | <br>/1/8               | +                                     | 1.20            | SM3                     |
| 1/1/2 08:00:0          | )9:ed:b5:6e 1          | /1/8                   | to SW1                                | 120             | SW3<br>SW4              |
| 1/1/7 08:00:0          | 09:54:97:83 1          | /1/7                   | keepalive link                        | 120             | SW2                     |
| 1/1/8 08:00:0          | 09:54:97:83 1          | /1/8                   | ISL                                   | 120             | SW2                     |
| 1/1/9 08:00:0          | 09:54:97:83 1          | /1/9                   | ISL                                   | 120             | SW2                     |
| SW2                    |                        |                        |                                       |                 |                         |
| SW2# show lldp neig    | ghbor-info             |                        |                                       |                 |                         |
| LLDP Neighbor Infor    | rmation                |                        |                                       |                 | · · · · · · · · · · · · |
|                        |                        |                        |                                       | * ● ●           | · · · · · · · · · · · · |
| metal Mainhau Pri      |                        |                        |                                       |                 |                         |
| Total Neighbor Enti    | ries Deletod           | : 5<br>• 0             |                                       |                 |                         |
| Total Neighbor Entr    | ries Dropped           | : 0                    |                                       |                 |                         |
| Total Neighbor Entr    | ries Aged-Out          | : 0                    |                                       |                 |                         |
| 10011 DODE 003007      |                        |                        |                                       |                 | 0.70 113140             |
| LUCAL-PORT CHASSIS     | э=тп Б                 |                        | PORT-DESU                             | TTL             | 515-NAME                |
| 1/1/1 08:00:0          | 09:5b:7e:2d 1          | /1/9                   | to SW2                                | 120             | SW3                     |
| 1/1/2 08:00:0          | 09:ed:b5:6e 1          | /1/9                   | to SW2                                | 120             | SW4                     |
| 1/1/7 08:00:0          | J9:d7:5f:0f 1          | / 1 / 9                | keepalive link                        | 120             | SW1                     |
| 1/1/8 U8:00:0          | )9:d7:5f:0f 1          | /⊥/¤<br>/1/9           | ISL<br>ISL                            | 120             | SW1<br>SW1              |
|                        |                        | / 1/ 5                 | 101                                   | 120             | ONT                     |
| SW1                    | 105.                   |                        |                                       |                 |                         |
| SW1# show vsx statu    | 15                     |                        |                                       |                 |                         |
| VSX Operational Sta    | ate                    |                        |                                       |                 |                         |
|                        |                        |                        |                                       |                 |                         |
| ISL channel            | : In-S                 | ync<br>ational         |                                       |                 |                         |
| Config Sync Statu      | is : In-S              | VNC                    |                                       |                 |                         |
| NAE                    | : peer                 | _<br>reachable         |                                       |                 |                         |
| HTTPS Server           | : peer                 | reachable              |                                       |                 |                         |
| Attribute              | Local                  | Peer                   |                                       |                 |                         |
|                        |                        |                        |                                       |                 |                         |
| ISL link               | lag256                 | lag256                 | ;                                     |                 |                         |
| ISL version            | 2                      | 2                      | 00.00.01.00                           |                 |                         |
| System MAC<br>Platform | UZ:U1:00:00:<br>X86-64 | UI:UU U2:01:<br>V96_6/ | 00:00:01:00                           |                 |                         |
| Software Version       | Virtual.10.0           | 6.0110 Virtua          | 1.10.06.0110                          |                 |                         |
| Device Role            | primary                | second                 | lary                                  |                 |                         |
| SW2                    | _                      |                        |                                       |                 |                         |
| SW2# show vsx statu    | ıs                     |                        |                                       |                 |                         |
| VSX Operational Sta    | ate                    |                        |                                       |                 |                         |
| ISL channel            | -<br>: In-S            | ync                    |                                       |                 |                         |
| ISL mgmt channel       | : oper                 | ational                |                                       |                 |                         |
| Config Sync Statu      | us : In-S              | ync                    |                                       |                 |                         |
| NAE                    | : peer                 | _reachable             |                                       |                 |                         |
| HTTPS Server           | : peer                 | _reachable             |                                       |                 |                         |
|                        |                        |                        |                                       |                 |                         |
|                        |                        |                        |                                       |                 |                         |

| Attribute<br><br>ISL link<br>ISL versic                                                                                     | <br>n                                                                                                    | Local<br><br>lag256<br>2                                                           |                                                                 | E<br>-<br>]<br>2                                                                                | Peer<br>Lag256                                                                                                    | 0         0         0         0         0           0         0         0         0         0         0           0         0         0         0         0         0         0           0         0         0         0         0         0         0         0           0         0         0         0         0         0         0         0           0         0         0         0         0         0         0         0           0         0         0         0         0         0         0         0           0         0         0         0         0         0         0         0           0         0         0         0         0         0         0         0           0         0         0         0         0         0         0         0           0         0         0         0         0         0         0         0           0         0         0         0         0         0         0         0 |                                | 0         0         0         0           0         0         0         0         0           0         0         0         0         0         0           0         0         0         0         0         0         0           0         0         0         0         0         0         0         0           0         0         0         0         0         0         0         0         0           0         0         0         0         0         0         0         0         0         0         0         0         0         0         0         0         0         0         0         0         0         0         0         0         0         0         0         0         0         0         0         0         0         0         0         0         0         0         0         0         0         0         0         0         0         0         0         0         0         0         0         0         0         0         0         0         0         0         0         0         0         0 |       |        |     |   |  | V | SX  <br>L | Lat<br>aye | o2<br>9r3                                                                                                    |     |     |   |  |
|----------------------------------------------------------------------------------------------------|----------------------------------------------------------------------------------------------------|------------------------------------------------------------------------------------|-----------------------------------------------------------------|-------------------------------------------------------------------------------------------------|----------------------------------------------------------------------------------------------------|----------------------------------------------------------------------------------------------------|--------------------------------|----------------------------------------------------------------------------------------------------|-------|--------|-----|---|--|---|-----------|------------|----------------------------------------------------------------------------------------------------|-----|-----|---|--|
| System MAC                                                                                                    |                                                                                                    | 02:01:0<br>X86-64                                                                  | 0:00:0                                                          | )1:00 (                                                                                         | )2:01:00:00:01:00<br>(86-64                                                                                                    |                                                                                                    |                                |                                                                                                    | •••   | •••    |     |   |  |   |           |            |                                                                                                    |     |     |   |  |
| Software V                                                                                                    | ersion                                                                                                    | Virtual                                                                            | .10.06                                                          | 5.0110 V                                                                                        | /irtual.10.06.0110                                                                                                    | • • • • •                                                                                                    | • • • •                        | ••••                                                                                                    | •••   | •••    | •   |   |  |   |           |            |                                                                                                    |     |     |   |  |
| Device Rol                                                                                                    | е                                                                                                    | seconda                                                                            | ıry                                                             | ŗ                                                                                               | orimary                                                                                                    | ••••                                                                                                    | • • • •                        | ••••                                                                                                    | •••   | •••    | ••• | • |  |   |           |            |                                                                                                    |     |     |   |  |
| <ul> <li>Che</li> </ul>                                                                                                    | ck that LACF                                                                                                    | is colle                                                                           | cting a                                                         | nd distribu                                                                                     | uting (flags should be A                                                                                                    | LFNCD                                                                                                    | or AS                          | FNCD                                                                                                    | ).    | •••    | ••• |   |  |   |           |            |                                                                                                    |     |     |   |  |
| SW1 / SW2                                                                                                    |                                                                                                    |                                                                                    |                                                                 |                                                                                                 |                                                                                                    |                                                                                                    |                                |                                                                                                    |       |        |     |   |  |   |           |            |                                                                                                    |     |     |   |  |
| State abbr<br>A - Active<br>S - Short-<br>C - Collec<br>X - State<br>Actor deta<br>Intf<br>1/1/1<br>1/1/2<br>1/1/8<br>1/1/9 | eviations<br>P<br>timeout L<br>ting D<br>m/c expire<br>ils of all<br>Aggr<br>Name<br>lag1(mc)<br>lag256<br>lag256 | :<br>- Passi<br>- Long-<br>- Distr<br>d<br>. interf<br>Id<br><br>1<br>2<br>9<br>10 | .ve<br>timeou<br>ibutin<br>Paces:<br>Port<br>Pri<br>1<br>1<br>1 | F - Aq<br>it N - Ir<br><sup>1g</sup><br>E - De<br>State<br>ASFNCD<br>ASFNCD<br>ASFNCD<br>ASFNCD | ggregable I - Indiv<br>hSync O - Outof<br>efault neighbor star<br>System-ID<br>02:01:00:00:01:00<br>02:01:00:00:01:00<br>08:00:09:d7:5f:0f<br>08:00:09:d7:5f:0f | idual<br>Sync<br>te<br>System<br>Pri<br>65534<br>65534<br>65534                                                                                                    | Aggr<br>Key<br>1<br>256<br>256 | Forw.<br>State<br>up<br>up<br>up                                                                                                    | ardi: | <br>ng |     |   |  |   |           |            | <ul> <li>b</li> <li>c</li> <li>d</li> <li>d&lt;</li></ul> |     |     |   |  |
| Partner de                                                                                                    | tails of a                                                                                                    | ll inte                                                                            | erfaces                                                         | 5:                                                                                              |                                                                                                    |                                                                                                    |                                |                                                                                                    |       |        |     |   |  |   |           |            | •••                                                                                                    | ••• | ••• | • |  |
| Intf                                                                                                    | Aggr<br>Name                                                                                                    | Port<br>Id                                                                         | Port<br>Pri                                                     | State                                                                                           | System-ID                                                                                                    | System<br>Pri                                                                                                    | Aggr<br>Key                    |                                                                                                    |       |        |     |   |  |   |           |            |                                                                                                    |     | • • |   |  |
| 1/1/1<br>1/1/2<br>1/1/8<br>1/1/9                                                                                            | lag1(mc)<br>lag2(mc)<br>lag256<br>lag256                                                                          | 9<br>9<br>9<br>9<br>10                                                             | 1<br>1<br>1<br>1<br>1                                           | ASFNCD<br>ASFNCD<br>ASFNCD<br>ASFNCD<br>ASFNCD                                                  | 08:00:09:5b:7e:2d<br>08:00:09:ed:b5:6e<br>08:00:09:54:97:83<br>08:00:09:54:97:83                                                                                | 65534<br>65534<br>65534<br>65534<br>65534                                                                                                    | 1<br>1<br>256<br>256           |                                                                                                    |       |        |     |   |  |   |           |            |                                                                                                    |     |     |   |  |

• You may optionally check that HostA (10.10.100.11) can ping HostB being configured with an IP address in same subnet (example: in VSX-Lab1 hostB IP address was 10.10.100.12)

# Task 2 – Configure L3 on VSX Cluster

### Step #1: Disable IP ICMP redirect

#### Disable ip icmp redirect to avoid duplicate packet.

| SW1                              | SW2          |
|----------------------------------|--------------|
| SW1(config)# no ip icmp redirect | synchronized |

<u>Note</u>: This setting is synchronized on the VSX secondary only if the associated FeatureGroup has been configured to be vsx-synced in the VSX configuration.

#### Step #2: add VLAN101

Add VLAN101 on VSX primary and get it vsx-synced on VSX secondary.

| SW1(config)#                                                                                                    | SW2(config)#                                                   |
|----------------------------------------------------------------------------------------------------|----------------------------------------------------------------|
| <pre>SW1(config) # vlan 101<br/>SW1(config-vlan-101) # vsx-sync<br/>SW1(config-vlan-101) # exit<br/>SW1(config) # int lag 2 multi-chassis<br/>SW1(config-lag-if) # vlan trunk allowed 101</pre> | synchronized                                                   |
| SW1(config-lag-if)# show run current<br>interface lag 2 multi-chassis                                                                                                    | SW2# show run interface lag 2<br>interface lag 2 multi-chassis |

| no shutdown                                | ••••••no shutdown                                                           |
|--------------------------------------------|-----------------------------------------------------------------------------|
| description SW4 VSX LAG                    | description SW4 VSX LAG                                                     |
| no routing                                 | no routing                                                                  |
| vlan trunk native 1                        | •••••vlan trunk native 1 •••                                                |
| vlan trunk allowed 100- <mark>101</mark>   | vlan trunk allowed 100- <mark>101</mark>                                    |
| lacp mode active                           | lacp mode active                                                            |
| lacp fallback                              | <pre>&gt; • • • • lacp fallback • • • • • • • • • • • • • • • • • • •</pre> |
| lacp rate fast                             | lacp rate fast                                                              |
| -                                          | exit                                                                        |
|                                            |                                                                             |
| Add VLAN101 on SW4                         | \ • • • • • • • • • • • • • • • • • • •                                     |
| SW//(config)#                              |                                                                             |
| 244-(com/g/#                               |                                                                             |
| SW4(config)# vlan 101                      |                                                                             |
| SW4(config-vlan-101)# int lag 1            | <b>、。。。。</b> 。。。。。。。。。。。。。。。。。。。。。。。。。。。。。。。。                               |
| SW4(config-lag-if)# vlan trunk allowed 101 |                                                                             |
| SW4(config-lag-if)# int 1/1/1              | ` • • • • • • • • • • • • • • • • • • •                                     |
| SW4(config-if)# vlan access 101            | · · · · · · · · · · · · · · · · · · ·                                       |

#### Step #3: SVI (VLAN L3 interface) configuration

Δ

Note: In the following Lab sections, dual stack IPv4+IPv6 is proposed. You may configure IPv4 only or IPv6 only if preferred.

The **best practice for SVI active-gateway** is to set the active-gateway Virtual IP and Virtual MAC on the VSX primary and get the value synchronized on the VSX secondary with vsx-sync command.

The **best practice for active-gateway VMAC** is to use the **same VMAC for all IPv4 SVIs**. The scope of this VMAC is purely link-local. If some servers or systems have dual-attachment to two different SVIs, and the system administrator would like to see distinct MAC addresses for the next-hops over these separate interfaces, then 16 VMACs are available. For dual-stack IPv4 and IPv6, 16 VMACs can be used for IPv4 and the same VMACs can be used for IPv6. Although these VMACs are optionally identical for non-VTEP scenario, they must be identical between IPv4 and IPv6 for VTEP case. The recommendation for the Best Practice is consequently to set the same VMAC for IPv4 active-gateway than for IPv6 active-gateway.

The **best practice for IP MTU** is to configure on all SVIs the matching size of the L2 MTU: IP MTU recommended value = 9100. This parameter must be identical and manually set on both VSX nodes.

The **best practice for DHCP relay** is to configure the ip helper-address on the VSX primary and let vsx-sync configuring the same on the VSX secondary. DHCP setting is skipped in this lab and will be addressed in another advanced VSX Lab.

```
SW1(config)#
                                                     SW2(config)#
interface vlan100
                                                     interface vlan100
    vsx-sync active-gateways
                                                         ip mtu 9100
    ip mtu 9100
    ip address 10.10.100.2/24
                                                         ip address 10.10.100.3/24
    active-gateway ip mac 12:01:00:00:01:00
    active-gateway ip 10.10.100.1
                                                         ipv6 address fd00:10:10:100::3/64
    ipv6 address fd00:10:10:100::2/64
    active-gateway ipv6 mac 12:01:00:00:01:00
    active-gateway ipv6 fd00:10:10:100::1
interface vlan101
                                                     interface vlan101
    vsx-sync active-gateways
    ip mtu 9100
                                                        ip mtu 9100
    ip address 10.10.101.2/24
                                                         ip address 10.10.101.3/24
    active-gateway ip mac 12:01:00:00:01:00
    active-gateway ip 10.10.101.1
                                                         ipv6 address fd00:10:10:101::3/64
    ipv6 address fd00:10:10:101::2/64
    active-gateway ipv6 mac 12:01:00:00:01:00
    active-gateway ipv6 fd00:10:10:101::1
SW1# sh run interface vlan 100
                                                     SW2# sh run int vlan 100
interface vlan100
                                                     interface vlan100
    vsx-sync active-gateways
                                                         vsx-sync active-gateways
    ip address 10.10.100.2/24
                                                         ip address 10.10.100.3/24
    active-gateway ip mac 12:01:00:00:01:00
                                                         active-gateway ip mac 12:01:00:00:01:00
    active-gateway ip 10.10.100.1
                                                         active-gateway ip 10.10.100.1
```

#### VSX Lab2 Laver3

• ip mtu 9100 ip mtu 9100 ipv6 address fd00:10:10:100::3/64 ipv6 address fd00:10:10:100::2/64 active-gateway ipv6 mac 12:01:00:00:01:00 active-gateway ipv6 mac 12:01:00:00:01:00 active-gateway ipv6 fd00:10:10:100::1 active-gateway ipv6 fd00:10:10:100::1 exit exit SW2# sh run int vlan 101 SW1# sh run interface vlan 101 interface vlan101 interface vlan101 vsx-sync active-gateways vsx-sync active-gateways ip address 10.10.101.2/24 ip address 10.10.101.3/24 active-gateway ip mac 12:01:00:00:01:00 • • active-gateway ip mac 12:01:00:00:01:00 active-gateway ip 10.10.101.1 active-gateway ip 10.10.101.1 ip mtu 9100 ip mtu 9100 ipv6 address fd00:10:10:101::2/64 ipv6 address fd00:10:10:101::3/64 active-gateway ipv6 mac 12:01:00:00:01:00 active-gateway ipv6 mac 12:01:00:00:01:00 active-gateway ipv6 fd00:10:10:101::1 active-gateway ipv6 fd00:10:10:101::1 exit exit SW1# show ip interface vlan100 SW2# sh ip int vlan100 Interface vlan100 is up Interface vlan100 is up Admin state is up Admin state is up Hardware: Ethernet, MAC Address:08:00:09:d7:5f:0f Hardware: Ethernet, MAC Address: 08:00:09:54:97:83 IP MTU 9100 TP MTU 9100 IPv4 address 10.10.100.2/24 IPv4 address 10.10.100.3/24 active-gateway ip mac 12:01:00:00:01:00 active-gateway ip mac 12:01:00:00:01:00 active-gateway ip 10.10.100.1 active-gateway ip 10.10.100.1 L3 Counters: Rx Disabled, Tx Disabled L3 Counters: Rx Disabled, Tx Disabled Rx Rx ucast: 0 packets, 0 bytes ucast: 0 packets, 0 bytes mcast: 0 packets, 0 bytes mcast: 0 packets, 0 bytes Τx Τx ucast: 0 packets, 0 bytes ucast: 0 packets, 0 bytes mcast: 0 packets, 0 bytes mcast: 0 packets, 0 bytes SW1# show ipv6 interface vlan100 SW2# sh ipv6 int vlan100 Interface vlan100 is up Interface vlan100 is up Admin state is up Admin state is up IPv6 address: IPv6 address: fd00:10:10:100::2/64 [VALID] fd00:10:10:100::3/64 [VALID] IPv6 link-local address: IPv6 link-local address: fe80::800:980:64d7:5f0f/64 [VALID] fe80::800:980:6454:9783/64 [VALID] IPv6 virtual address configured: none IPv6 virtual address configured: none IPv6 multicast routing: disable IPv6 multicast routing: disable IPv6 Forwarding feature: enabled IPv6 Forwarding feature: enabled IPv6 multicast groups locally joined: IPv6 multicast groups locally joined: ff02::1 ff02::1:ff00:2 ff02::1:ff00:0 ff02::1 ff02::1:ff00:3 ff02::1:ff54:9783 ff02::1:ffd7:5f0f ff02::1:ff00:0 ff02::2 ff02::2 IPv6 multicast (S,G) entries joined: none IPv6 multicast (S,G) entries joined: none IPv6 MTU 9100 IPv6 MTU 9100 IPv6 unicast reverse path forwarding: none IPv6 unicast reverse path forwarding: none IPv6 load sharing: none IPv6 load sharing: none active-gateway ipv6 mac 12:01:00:00:01:00 active-gateway ipv6 mac 12:01:00:00:01:00 active-gateway ipv6 fd00:10:10:100::1 active-gateway ipv6 fd00:10:10:100::1 L3 Counters: Rx Disabled, Tx Disabled L3 Counters: Rx Disabled, Tx Disabled Rx Rx ucast: 0 packets, 0 bytes ucast: 0 packets, 0 bytes mcast: 0 packets, 0 bytes mcast: 0 packets, 0 bytes Тx Τx ucast: 0 packets, 0 bytes ucast: 0 packets, 0 bytes mcast: 0 packets, 0 bytes mcast: 0 packets, 0 bytes

### Step #4: OSPF configuration

It is a **best practice to create a dedicated Transit VLAN** between the VSX primary and the VSX secondary to exchange routes information for subnets that are not attached to both VSX nodes (example: loopback addresses of each VSX node). This dedicated Transit VLAN (here VLAN 2) provides better control and will not carry user data traffic in nominal situation or very limited in case of east-west traffic between single-attached endpoints.

There are two strategies to inject endpoint subnets into the routing table: either through OSPF or through BGP.

- OSPF: Most of the Campus deployments use OSPF to exchange route information for end-devices. This is simple and can scale very well with appropriate usage of areas. This is the target of this current Lab guide.
- BGP: Lot of DC deployment use BGP as a routing protocol due to the usage of EVPN based VXLAN. Such a design is coming in the Campus as well. Also, for more complex and granular routing engineering, BGP communities and route-map can offer a level of control that OSPF can not provide. This can be exposed in a future white paper.

There are two options to inject end-user subnets into OSPF DataBase: using OSPF command on the SVI (VLAN L3 interface), or redistributing the connected into OSPF with route-map control. In this lab, it is proposed to use the OSPF command on SVI as offering a simpler configuration like for the area the subnets belongs to. More details on OSPF best practices can be found on IP routing configuration guide.

The best practice for point-to-point interconnectivity subnet is to use /31 subnet.

The **best practice for OSPF configuration** is to use vsx-sync ospf synchronization option and have OSPF parameters automatically synced on the VSX secondary. As shown on the configuration step, very few elements have to be configured on the secondary.

The **best practice for OSPF cost** is to have VSX primary <-> VSX secondary cost lower than external parallel path cost (like Core-1 <-> Core-2 cost), as it is frequent that the ISL bandwidth is higher than the available bandwidth through the external devices. In the lab, OSPF cost for Transit VLAN over ISL is set to 50 as an example. OSPF cost is synchronized from the VSX primary to the VSX secondary.

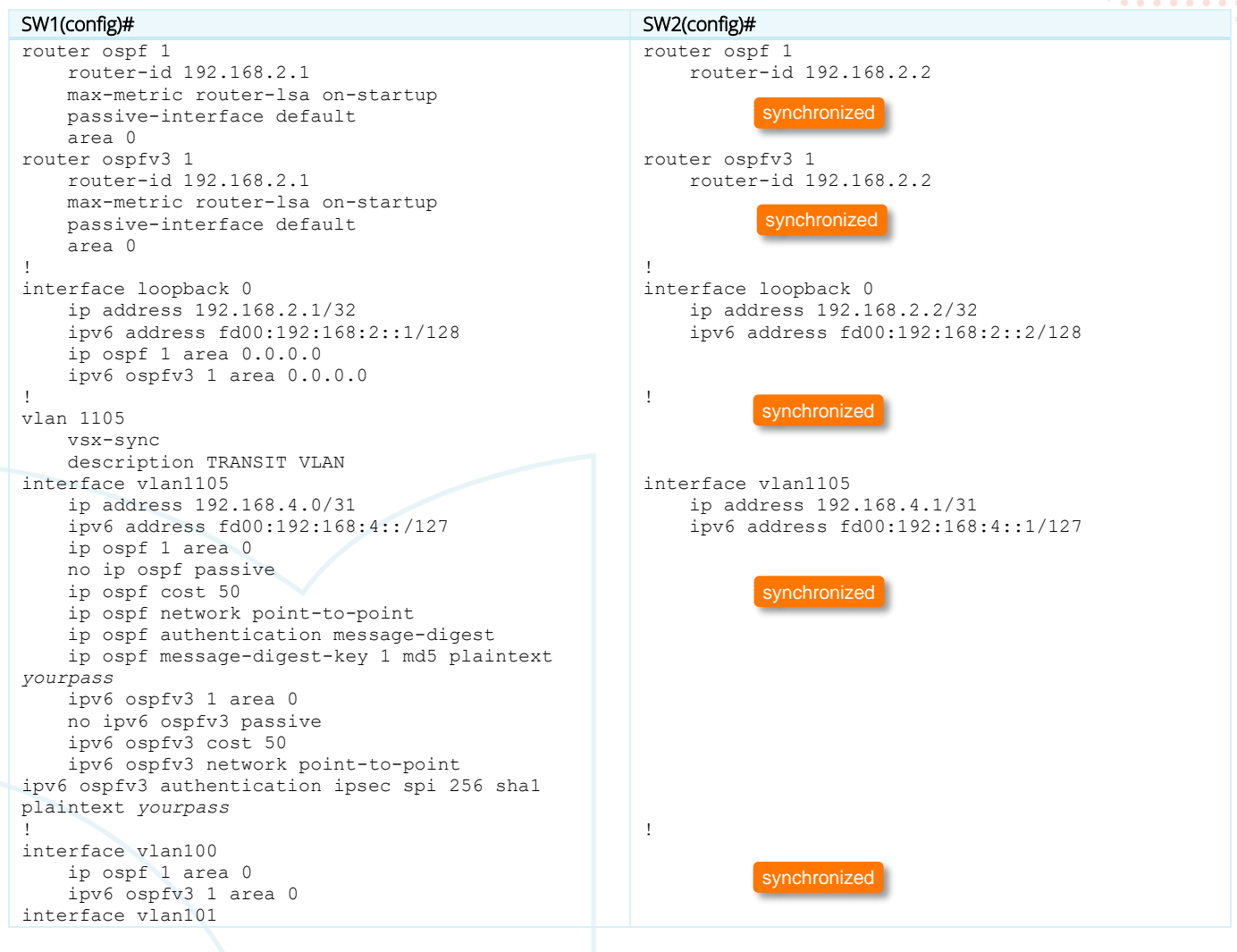

|                                             | $b \circ \circ \circ \circ \circ \circ \circ \circ \circ \circ \circ \circ \circ \circ \circ \circ \circ \circ \circ$                                                                                                    |       |
|---------------------------------------------|----------------------------------------------------------------------------------------------------|-------|
|                                             | $) \circ \circ \circ \circ \circ \circ \circ \circ \circ \circ \circ \circ \circ \circ \circ \circ \circ \circ \circ$                                                                                                    |       |
|                                             | VSX Lab2                                                                                                    |       |
|                                             | Lavor2                                                                                                    |       |
|                                             | Layers                                                                                                    |       |
|                                             |                                                                                                    |       |
| in conf 1 cuce 0                            |                                                                                                    |       |
| ip ospi i area U                            |                                                                                                    |       |
| ipv6 ospfv3 1 area 0                        |                                                                                                    |       |
|                                             |                                                                                                    |       |
| Verify OSPF adjacencies.                    |                                                                                                    |       |
| ,                                           |                                                                                                    |       |
| SW1 / SW2                                   |                                                                                                    |       |
| SW1# show in ospf neighbors                 |                                                                                                    |       |
| OGDE Desesse ID 1 MDE defeult               | · · · · · · · · · · · · · · · · · · ·                                                                                                    |       |
| OSPF Process ID I VRF delault               |                                                                                                    |       |
|                                             |                                                                                                    |       |
|                                             |                                                                                                    |       |
| Total Number of Neighbors: 1                |                                                                                                    |       |
| iotal Namber of Neighbors. 1                |                                                                                                    |       |
|                                             |                                                                                                    |       |
| Neighbor ID Priority State                  | Nbr Address Interface                                                                                                    |       |
|                                             |                                                                                                    |       |
| 192 168 2 2 n/a FULL                        | 192 168 4 1 vilan1105                                                                                                    |       |
| 192.100.2.2 II/a 1011                       | 152.100.1.1                                                                                                    |       |
|                                             |                                                                                                    |       |
|                                             | · • • • • • • • • • • • • • • • • • • •                                                                                                    |       |
| SW1# show ipv6 ospfv3 neighbors             |                                                                                                    |       |
| OSPEWS Process ID 1 VPE default             |                                                                                                    |       |
| OSIFVS HOCESS ID I VINF deladic             |                                                                                                    |       |
|                                             |                                                                                                    |       |
|                                             |                                                                                                    |       |
| Total Number of Neighbors: 1                |                                                                                                    |       |
|                                             |                                                                                                    |       |
| Nuluhhan TD Dulaulha Chata                  | To be a first first firs |       |
| Neighbor ID Priority State                  | Interiace                                                                                                    |       |
|                                             |                                                                                                    |       |
| 192.168.2.2 n/a FULL                        | vlan1105                                                                                                    | ••••• |
| Noighbor addrogg <b>fo00001.015151.0702</b> |                                                                                                    |       |
| Mergimor address reou::000:904:5154:9785    |                                                                                                    |       |

For the IPv6 OSPF VSX peer, identify the IPv6 Link-Local address related to the Transit VLAN1105:

| SW1 / SW2                            |                                                             |                                |
|--------------------------------------|-------------------------------------------------------------|--------------------------------|
| SW1# show ipv6 i<br>IPv6 Interface S | nterface brief vsx-peer<br>tatus for VRF "default"          |                                |
| Interface                            | Link-local Address/IPv6 Address                             | Interface Status<br>link/admin |
| 1/1/3                                |                                                             | down/ Admin state is down      |
| 1/1/4                                |                                                             | down/ Admin state is down      |
| 1/1/5                                |                                                             | down/ Admin state is down      |
| 1/1/6                                |                                                             | down/ Admin state is down      |
| 1/1/7                                |                                                             | up/ Admin state is up          |
| loopback0                            | fe80::800:9b0:54:9783/64<br>fd00:192:168:2::2/128           | up/ Admin state is up          |
| vlan100                              | fe80::800:980:6454:9783/64<br>fd00:10:10:100::3/64          | up/ Admin state is up          |
| vlan101                              | fe80::800:980:6554:9783/64<br>fd00:10:10:101::3/64          | up/ Admin state is up          |
| vlan1105                             | <b>fe80::800:984:5154:9783</b> /64<br>fd00:192:168:4::1/127 | up/ Admin state is up          |

Check the routing table (verify that Loopback of the VSX peer is learnt from OSPF).

SW1/SW2 SW1# show ip route Displaying ipv4 routes selected for forwarding '[x/y]' denotes [distance/metric] 10.10.100.0/24, vrf default via vlan100, [0/0], connected 10.10.101.0/24, vrf default via vlan100, [0/0], local 10.10.101.0/24, vrf default via vlan101, [0/0], connected 10.10.101.2/32, vrf default via vlan101, [0/0], local

| 192.168.0.0/31, vrf default                                      | VSX Lab2<br>Layer3                      |                                                                                                    |
|------------------------------------------------------------------|-----------------------------------------|----------------------------------------------------------------------------------------------------|
| 102 100 0 0/22 and defende                                       |                                         |                                                                                                    |
| 192.108.0.0/32, Vri detault                                      |                                         |                                                                                                    |
| 192 168 2 1/32, wrf default                                      |                                         |                                                                                                    |
| via loopback $0$ , $[0/0]$ , local                               | · • • • • • • • • • • • • • • • • • • • |                                                                                                    |
| 192.168.2.2/32, vrf default                                      | 0 0 0 0 0 0 0 0 0 0 0 0 0 0 0 0 0 0 0   |                                                                                                    |
| via 192.168.4.1, [110/50], ospf                                  |                                         |                                                                                                    |
| 192.168.4.0/31, vrf default                                      |                                         |                                                                                                    |
| via vlan1105, [0/0], connected                                   |                                         |                                                                                                    |
| 192.168.4.0/32, vrf default                                      |                                         |                                                                                                    |
| via vlan1105, [0/0], local                                       | ` 0 0 0 0 0 0 0 0 0 0 0 0 0 0 0 0 0 0 0 |                                                                                                    |
|                                                                  |                                         |                                                                                                    |
|                                                                  | 0 0 0 0 0 0 0 0 0 0 0 0 0 0 0 0 0 0 0   |                                                                                                    |
| SWI# snow ipv6 route                                             |                                         |                                                                                                    |
| Displaying ipv6 routes selected for forwarding                   | g                                       | • • • • • • • • • • • • • • • • • • •                                                                                                    |
| '[x/y]' denotes [distance/metric]                                |                                         | •       •       •       •       •       •       •       •       •       •       •       •       •       •       •       •       •       •       •       •       •       •       •       •       •       •       •       •       •       •       •       •       •       •       •       •       •       •       •       •       •       •       •       •       •       •       •       •       •       •       •       •       •       •       •       •       •       •       •       •       •       •       •       •       •       •       •       •       •       •       •       •       •       •       •       •       •       •       •       •       •       •       •       •       •       •       •       •       •       •       •       •       •       •       •       •       •       •       •       •       •       •       •       •       •       •       •       •       •       •       •       •       •       •       •       •       •       •       • |
| fd00:10:10:100::/64, vrf default                                 |                                         | • • • • • • • •                                                                                                    |
| via vlan100, [0/0], connected                                    |                                         |                                                                                                    |
| fd00:10:10:100::2/128, vrf default                               |                                         |                                                                                                    |
| via vlan100, [0/0], local                                        |                                         | • • • • • • • • •                                                                                                    |
| fd00:10:10:101::/64, vrf default                                 |                                         |                                                                                                    |
| via vlan101, [0/0], connected                                    |                                         | • • • • • • • • •                                                                                                    |
| IdUU:10:10:101::2/128, Vri default                               |                                         |                                                                                                    |
| VIa $VIanIUI$ , $[U/U]$ , Iocal fd00.102.169.2.1/129 wrf dofault |                                         | • • • • • • • • •                                                                                                    |
| $v_{ia}$ loophack0, $[0/0]$ , local                              |                                         |                                                                                                    |
| fd00:192:168:2::2/128, vrf default                               |                                         |                                                                                                    |
| via fe80::800:984:5154:9783%vlan1105,                            | [110/50], ospf                          |                                                                                                    |
| fd00:192:168:4::/127, vrf default                                |                                         |                                                                                                    |
| via vlan1105, [0/0], connected                                   |                                         |                                                                                                    |
| fd00:192:168:4::/128, vrf default                                |                                         |                                                                                                    |
| via vlan1105, [0/0], local                                       |                                         |                                                                                                    |

The main configuration for Layer3 on VSX cluster is completed. More advanced configuration might be exposed in other labs, showing VSX interaction with other devices like core devices or features like BGP.

#### Task 3 - Resiliency tests

**IMPORTANT**: The CX Simulator does not sense the state of the interfaces. It means that if the interface of the neighboring switch is shutdown, the local facing interface is not teared down and stays up. In other words, the interface state is not reflected between the CX neighbors. Consequently, when performing resiliency tests in CX Simulator Labs, it is recommended to:

- shutdown both ends of a link in a coordinated manner

- or when the link is part of a LACP LAG, use LACP short timer to let LACP protocol to unselect the interface.

This note is specific to CX Simulator and, in production, default LACP rate (slow) is used for physical CX switches.

In the previous VSX-Lab1, SW1/SW2/SW3/SW4 switches were configured with short LACP timer on all LAG interfaces.

As a reference, configuration of SW1/SW2/SW3/SW4 should look like:

| SW2                      |
|--------------------------|
| hostname SW2             |
| !                        |
| no ip icmp redirect      |
| vrf KA                   |
| !                        |
| vlan 1                   |
| vlan 100                 |
| vsx-sync                 |
| vlan 101                 |
| vsx-sync                 |
| vlan 1105                |
| vsx-sync                 |
| description TRANSIT VLAN |
|                          |

interface mgmt no shutdown ip dhcp interface lag 1 multi-chassis no shutdown description SW3 VSX LAG no routing vlan trunk native 1 vlan trunk allowed 100 lacp mode active lacp rate fast interface lag 2 multi-chassis no shutdown description SW4 VSX LAG no routing vlan trunk native 1 vlan trunk allowed 100-101 lacp mode active lacp fallback lacp rate fast interface lag 256 no shutdown description ISL no routing vlan trunk native 1 tag vlan trunk allowed all lacp mode active lacp rate fast interface 1/1/1 no shutdown mtu 9100 description to SW3 lag 1 interface 1/1/2 no shutdown mt.u 9100 description to SW4 lag 2 interface 1/1/7 no shutdown vrf attach KA description keepalive link ip address 192.168.0.0/31 interface 1/1/8 no shutdown mtu 9198 description ISL lag 256 interface 1/1/9 no shutdown mtu 9198 description ISL lag 256 interface loopback 0 ip address 192.168.2.1/32 ipv6 address fd00:192:168:2::1/128 ip ospf 1 area 0.0.0.0 ipv6 ospfv3 1 area 0.0.0.0 interface vlan 100 vsx-sync active-gateways ip mtu 9100 ip address 10.10.100.2/24 active-gateway ip mac 12:01:00:00:01:00 active-gateway ip 10.10.100.1 ipv6 address fd00:10:10:100::2/64 active-gateway ipv6 mac 12:01:00:00:01:00 active-gateway ipv6 fd00:10:10:100::1 ip ospf 1 area 0.0.0.0 ipv6 ospfv3 1 area 0.0.0.0 interface vlan 101 vsx-sync active-gateways ip mtu 9100 ip address 10.10.101.2/24

interface mgmt • no shutdown ip dhcp interface lag 1 multi-chassis no shutdown description SW3 VSX LAG • no routing • • • • • • • • • • vlan trunk native 1 vlan trunk allowed 100 • lacp mode active • • • • • • lacp rate fast interface lag 2 multi-chassis o ono shutdown description SW4 VSX LAG no routing no routing vlan trunk native 1 vlan trunk allowed 100-101 lacp mode active lacp fallback lacp rate fast interface lag 256 no shutdown description ISL no routing vlan trunk native 1 tag vlan trunk allowed all lacp mode active lacp rate fast interface 1/1/1 no shutdown mtu 9100 description to SW3 lag 1 interface 1/1/2 no shutdown mt.u 9100 description to SW4 lag 2 interface 1/1/7 no shutdown vrf attach KA description keepalive link ip address 192.168.0.1/31 interface 1/1/8 no shutdown mtu 9198 description ISL lag 256 interface 1/1/9 no shutdown mtu 9198 description ISL lag 256 interface loopback 0 ip address 192.168.2.2/32 ipv6 address fd00:192:168:2::2/128 ip ospf 1 area 0.0.0.0 ipv6 ospfv3 1 area 0.0.0.0 interface vlan 100 vsx-sync active-gateways ip mtu 9100 ip address 10.10.100.3/24 active-gateway ip mac 12:01:00:00:01:00 active-gateway ip 10.10.100.1 ipv6 address fd00:10:10:100::3/64 active-gateway ipv6 mac 12:01:00:00:01:00 active-gateway ipv6 fd00:10:10:100::1 ip ospf 1 area 0.0.0.0 ipv6 ospfv3 1 area 0.0.0.0 interface vlan 101 vsx-sync active-gateways ip mtu 9100 ip address 10.10.101.3/24

#### VSX Lab2 Laver3

```
active-gateway ip mac 12:01:00:00:01:00
    active-gateway ip 10.10.101.1
    ipv6 address fd00:10:10:101::2/64
    active-gateway ipv6 mac 12:01:00:00:01:00
    active-gateway ipv6 fd00:10:10:101::1
    ip ospf 1 area 0.0.0.0
    ipv6 ospfv3 1 area 0.0.0.0
interface vlan 1105
    ip address 192.168.4.0/31
    ipv6 address fd00:192:168:4::/127
    ip ospf 1 area 0.0.0.0
    no ip ospf passive
    ip ospf cost 50
    ip ospf network point-to-point
    ip ospf authentication message-digest
    ip ospf message-digest-key 1 md5 ciphertext
AQBapUbZyuMyDkoDN0zeQb18qY0p5vpa77xnpPQEnqEkpWjWBQA
AAIouj70C
    ipv6 ospfv3 1 area 0.0.0.0
    no ipv6 ospfv3 passive
    ipv6 ospfv3 cost 50
    ipv6 ospfv3 network point-to-point
    ipv6 ospfv3 authentication ipsec spi 256 shal
ciphertext
AQBapUbZyuMyDkoDN0zeQbI8qY0p5vpa77xnpPQEngEkpWjWBQA
AAIouj70C
vsx
    system-mac 02:01:00:00:01:00
    inter-switch-link lag 256
    role primary
    keepalive peer 192.168.0.1 source 192.168.0.0
Wrf KA
    vsx-sync aaa acl-log-timer bfd-global bgp
control-plane-acls copp-policy dhcp-relay dhcp-
server dhcp-snooping dns icmp-tcp lldp loop-
protect-global mac-lockout mclag-interfaces
neighbor ospf qos-global route-map sflow-global
snmp ssh stp-global time vsx-global
1
router ospf 1
   router-id 192.168.2.1
    max-metric router-lsa on-startup
   passive-interface default
    area 0.0.0.0
router ospfv3 1
    router-id 192.168.2.1
    max-metric router-lsa on-startup
    passive-interface default
    area 0.0.0.0
SW3
hostname SW3
1
                                                      1
vlan 1,100
interface momt
    no shutdown
    ip dhcp
interface lag 1
   no shutdown
    no routing
    vlan trunk native 1
    vlan trunk allowed 100
    lacp mode active
    lacp rate fast
interface 1/1/1
   no shutdown
    no routing
    vlan access 100
interface 1/1/8
    no shutdown
    mtu 9100
    description to SW1
    lag 1
interface 1/1/9
```

active-gateway ip mac 12:01:00:00:01:00 active-gateway ip 10.10.101.1 ipv6 address fd00:10:10:101::3/64 • • active-gateway ipv6 mac 12:01:00:00:01:00 active-gateway ipv6 fd00:10:10:101::1 ip ospf 1 area 0.0.0.0 ipv6 ospfv3 1 area 0.0.0.0 interface vlan 1105 ip address 192.168.4.1/31 ipv6 address fd00:192:168:4::1/127 ip ospf 1 area 0.0.0.0 no ip ospf passive ip ospf cost 50 ip ospf network point-to-point ip ospf authentication message-digest ip ospf message-digest-key 1 md5 ciphertext AQBapUbZyuMyDkoDN0zeQbI8qY0p5vpa77xnpPQEngEkpWjWBQA AAIouj70C ipv6 ospfv3 1 area 0.0.0.0 no ipv6 ospfv3 passive ipv6 ospfv3 cost 50 ipv6 ospfv3 network point-to-point ipv6 ospfv3 authentication ipsec spi 256 shal ciphertext AQBapUbZyuMyDkoDN0zeQbI8qY0p5vpa77xnpPQEngEkpWjWBQA AAIouj70C vsx system-mac 02:01:00:00:01:00 inter-switch-link lag 256 role secondary keepalive peer 192.168.0.0 source 192.168.0.1 wrf KA vsx-sync aaa acl-log-timer bfd-global bgp control-plane-acls copp-policy dhcp-relay dhcpserver dhcp-snooping dns icmp-tcp lldp loopprotect-global mac-lockout mclag-interfaces neighbor ospf qos-global route-map sflow-global snmp ssh stp-global time vsx-global Т router ospf 1 router-id 192.168.2.2 max-metric router-lsa on-startup passive-interface default area 0.0.0.0 router ospfv3 1 router-id 192.168.2.2 max-metric router-lsa on-startup passive-interface default area 0.0.0.0

#### SW4

hostname SW4

vlan 1,100-101 interface momt no shutdown ip dhcp interface lag 1 no shutdown no routing vlan trunk native 1 vlan trunk allowed 100-101 lacp mode active lacp rate fast interface 1/1/1 no shutdown no routing vlan access 101 interface 1/1/8 no shutdown mtu 9100 description to SW1 lag 1 interface 1/1/9

| no shutdown        | • • • • • • • • • • • • • • • • • • •                                                                                 |  |
|--------------------|----------------------------------------------------------------------------------------------------|--|
| mtu 9100           | mtu 9100                                                                                                    |  |
| description to SW2 | description to SW2                                                                                                    |  |
| lag 1              | •••••••lag•1••••••••••                                                                                                |  |
|                    | $5 \circ \circ \circ \circ \circ \circ \circ \circ \circ \circ \circ \circ \circ \circ \circ \circ \circ \circ \circ$ |  |

#### Test #1: Layer3 connectivity between HostA and HostB

Set-up IPv4/IPv6 addresses on HostA (10.10.100.11/24) and HostB (10.10.101.11/24):

| HostA                                            | HostB                                                         |             |
|--------------------------------------------------|---------------------------------------------------------------|-------------|
| VPCS> ip 10.10.100.11/24 10.10.100.1             | VPCS> ip 10.10.101.11/24 10.10.101.1                          |             |
| Checking for duplicate address                   | Checking for duplicate address                                |             |
| VPCS : 10.10.100.11 255.255.255.0 gateway        | VPCS : 10.10.101.11 255.255.255.0 gateway                     |             |
| 10.10.100.1                                      | 10.10.101.1                                                   | • • • • • • |
|                                                  | \                                                             |             |
| VPCS> ip fd00:10:10:100::11/64 fd00:10:10:100::1 | VPCS> ip fd00:10:10:101::11/64 fd00:10:101::1 • • •           | • • • • • • |
| PC1 : fd00:10:10:100::11/64                      | PC1 : fd00:10:10:101::11/64                                   |             |
|                                                  | 0 0 0 0 0 0 0 0 0 0 0 0 0 0 0 0 0 0 0 0                       |             |
| VPCS> show ip                                    | VPCS> show ip                                                 |             |
|                                                  |                                                               |             |
| NAME : VPCS[1]                                   | NAME : VPCS[1]                                                |             |
| IP/MASK : 10.10.100.11/24                        | IP/MASK : 10.10.101.11/24                                     |             |
| GATEWAY : 10.10.100.1                            | GATEWAY : 10.10.101.1                                         |             |
| DNS :                                            | DNS :                                                         |             |
| MAC : 00:50:79:66:68:07                          | MAC : 00:50:79:66:68:05 · · · · · · · · · · · · · · · · · · · |             |
| LPORT : 20000                                    | LPORT : 20000                                                 |             |
| RHOST:PORT : 127.0.0.1:30000                     | RHOST:PORT : 127.0.0.1:30000                                  |             |
| MTU : 1500                                       | MTU : 1500                                                    |             |
|                                                  |                                                               | • • • • • • |
| VPCS> show ipv6                                  | VPCS> show ipv6                                               |             |
|                                                  |                                                               |             |
| NAME : VPCS[1]                                   | NAME : VPCS[1]                                                |             |
| LINK-LOCAL SCOPE : fe80::250:79ff:fe66:6807/64   | LINK-LOCAL SCOPE : fe80::250:79ff:fe66:6805/64                |             |
| GLOBAL SCOPE : fd00:10:10:100::11/64             | GLOBAL SCOPE : fd00:10:10:101::11/64                          |             |
| DNS :                                            | DNS :                                                         |             |
| ROUTER LINK-LAYER :                              | ROUTER LINK-LAYER :                                           |             |
| MAC : 00:50:79:66:68:07                          | MAC : 00:50:79:66:68:05                                       |             |
| LPORT : 20000                                    | LPORT : 20000                                                 |             |
| RHOST:PORT : 127.0.0.1:30000                     | RHOST:PORT : 127.0.0.1:30000                                  |             |
| MTU: : 1500                                      | MTU: : 1500                                                   |             |

#### Ping HostB from HostA

#### HostA

```
VPCS> ping 10.10.101.11
84 bytes from 10.10.101.11 icmp_seq=1 ttl=63 time=17.344 ms
84 bytes from 10.10.101.11 icmp_seq=2 ttl=63 time=5.126 ms
84 bytes from 10.10.101.11 icmp_seq=3 ttl=63 time=4.099 ms
84 bytes from 10.10.101.11 icmp_seq=4 ttl=63 time=3.885 ms
84 bytes from 10.10.101.11 icmp_seq=5 ttl=63 time=4.252 ms
```

Please note the higher response time for the first packet which corresponds to the ARP requests performed in both subnets.

#### Ping SW2 L0 from HostA

VPCS> ping 192.168.2.2

#### HostA

```
84 bytes from 192.168.2.2 icmp_seq=1 ttl=64 time=3.253 ms
84 bytes from 192.168.2.2 icmp_seq=2 ttl=64 time=3.121 ms
84 bytes from 192.168.2.2 icmp_seq=3 ttl=64 time=3.089 ms
84 bytes from 192.168.2.2 icmp_seq=4 ttl=64 time=3.465 ms
84 bytes from 192.168.2.2 icmp_seq=5 ttl=64 time=3.546 ms
```

As VPCS does not provide ping6 capability, use ping6 from the switch to the Host. Ping6 HostA from SW1.

#### SW1

```
SW1# ping6 fd00:10:10:100::11 source fd00:192:168:2::1
PING fd00:10:10:100::11(fd00:10:100::11) from fd00:192:168:2::1 : 100 data bytes
108 bytes from fd00:10:10:100::11: icmp_seq=1 ttl=64 time=1003 ms
108 bytes from fd00:10:10:100::11: icmp_seq=2 ttl=64 time=1002 ms
```

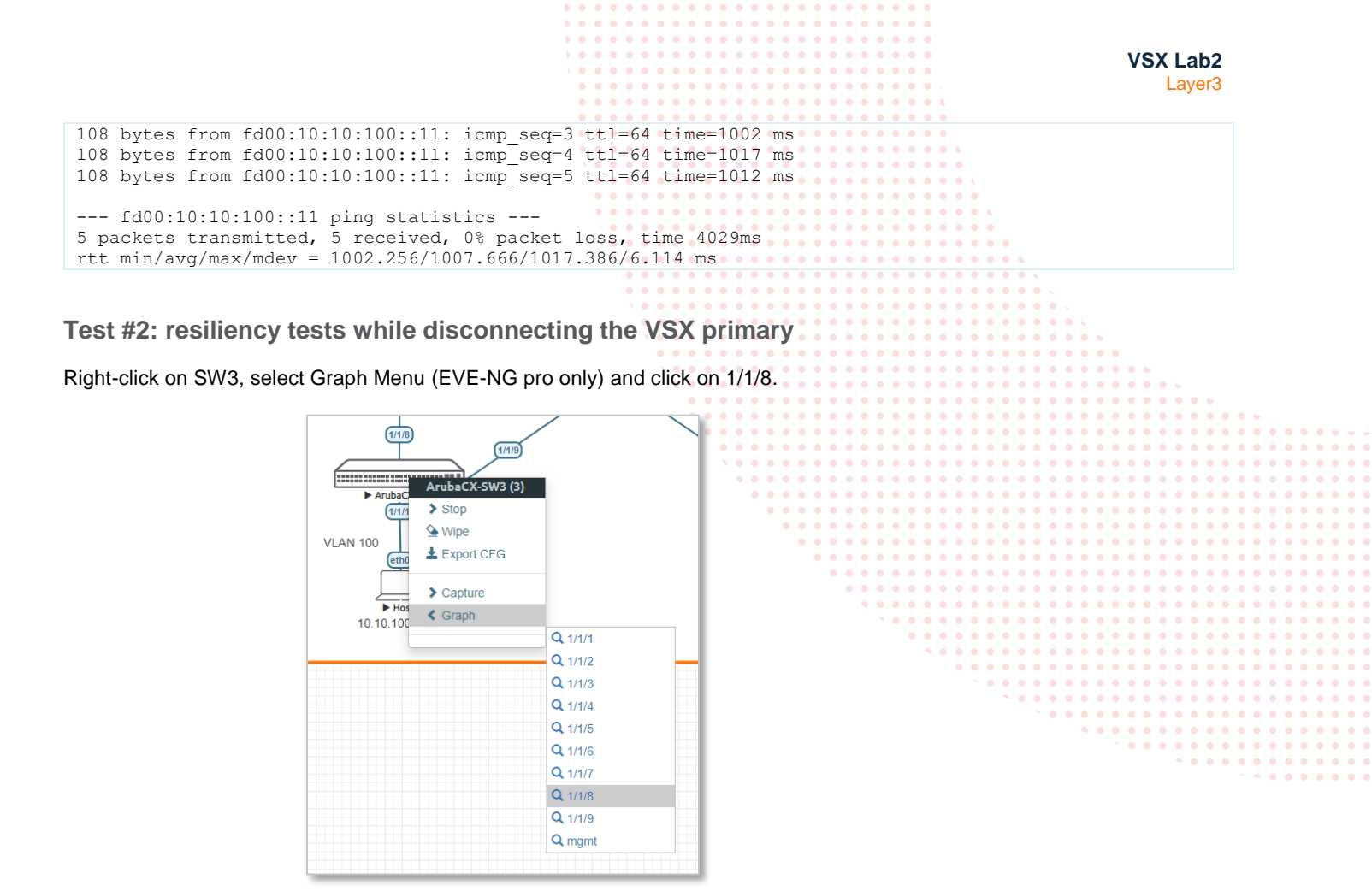

A Graph of the link utilization will appear. Repeat the same action for 1/1/9. You should have the following graphs:

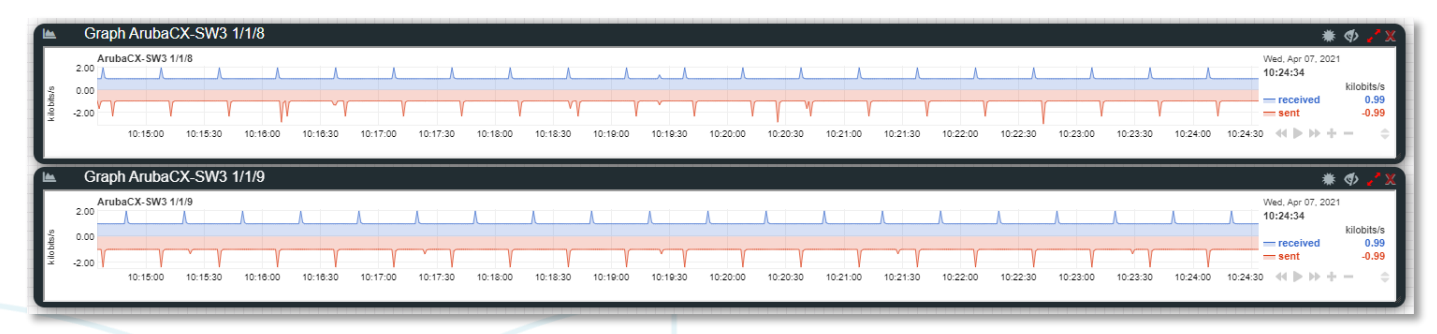

Start continuous ping to HostB from HostA with large datagram size like: ping 10.10.101.11 - I 1400 -t

You should now see links being loaded by this ICMP traffic, here interface 1/1/8 loaded in egress direction, and interface 1/1/9 loaded in ingress direction.

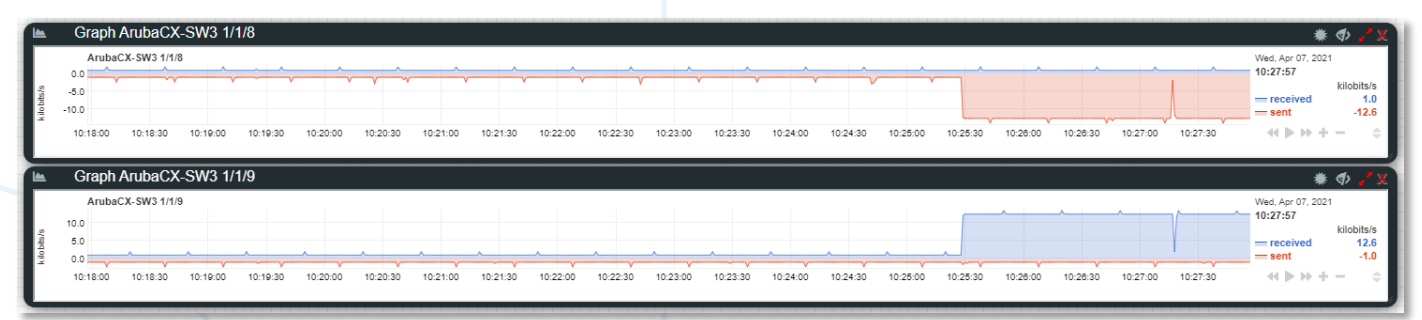

The egress port being loaded on SW3 is determined by the hashing algorithm on SW3, whereas the ingress port being loaded on SW3 is determined by the hashing mechanism performed on egress direction from SW4. The VSX nodes will forward the traffic on the local VSX node in nominal situation, and will not use the ISL if all downstream switches are dual-attached to VSX primary and to VSX secondary.

Shutdown all interfaces on the VSX primary SW1.

#### SW1

```
SW1# conf
SW1(config)# int 1/1/1-1/1/9
SW1(config-if-<1/1/1-1/1/9>)# shut
```

#### Check the impact on the ping:

```
1428 bytes from 10.10.101.11 icmp_seq=431 ttl=63 time=4.459 ms
1428 bytes from 10.10.101.11 icmp_seq=432 ttl=63 time=10.504 ms
1428 bytes from 10.10.101.11 icmp seq=433 ttl=63 time=4.247 ms
1428 bytes from 10.10.101.11 icmp_seq=434 ttl=63 time=4.388 ms
1428 bytes from 10.10.101.11 icmp_seq=435 ttl=63 time=4.225 ms
1428 bytes from 10.10.101.11 icmp_seq=436 ttl=63 time=4.157 ms
1428 bytes from 10.10.101.11 icmp_seq=437 ttl=63 time=4.774 ms
1428 bytes from 10.10.101.11 icmp_seq=438 ttl=63 time=4.712 ms
1428 bytes from 10.10.101.11 icmp_seq=439 ttl=63 time=3.792 ms
1428 bytes from 10.10.101.11 icmp seq=440 ttl=63 time=4.285 ms
10.10.101.11 icmp seq=441 timeout
10.10.101.11 icmp_seq=442 timeout
10.10.101.11 icmp seq=443 timeout
1428 bytes from 10.10.101.11 1cmp_seq=444 ttl=63 time=4.312 ms
1428 bytes from 10.10.101.11 icmp_seq=445 ttl=63 time=8.074 ms
1428 bytes from 10.10.101.11 icmp seq=446 ttl=63 time=4.311 ms
1428 bytes from 10.10.101.11 icmp_seq=447 ttl=63 time=3.782 ms
1428 bytes from 10.10.101.11 icmp seq=448 ttl=63 time=12.451 ms
1428 bytes from 10.10.101.11 icmp_seq=449 ttl=63 time=4.220 ms
1428 bytes from 10.10.101.11 icmp seq=450 ttl=63 time=4.974 ms
```

You will see about 3 seconds' outage on the Simulator. This duration corresponds to the LACP-block detection performed on SW1 to use the link to SW2 instead of the link to SW1, and the time for VSX secondary to forward to SW4. In production network, recovery for such power failure would take less than 200 milliseconds as the link state detection will be much faster.

Once the VSX primary is disconnected/isolated, check VSX status on the VSX secondary and verify the status of the VSX LAGs:

```
SW2
SW2# show vsx status
VSX Operational State
       _____
 ISL channel
                        : Out-Of-Sync
 ISL mgmt channel
                        : inter switch link down
 Config Sync Status
                        : Out-Of-Sync
                        : peer_unreachable
 NAE
 HTTPS Server
                        : peer unreachable
Attribute
                 Local
                                      Peer
_____
                lag256
ISL link
ISL version
                 2
                  02:01:00:00:01:00
Svstem MAC
                  X86-64
Platform
Software Version Virtual.10.06.0110
Device Role
                 secondarv
SW2# show lacp int
State abbreviations :
A - Active P - Passive
                               F - Aggregable I - Individual
S - Short-timeout L - Long-timeout N - InSync
                                              0 - OutofSync
C - Collecting D - Distributing
X - State m/c expired
                                 E - Default neighbor state
Actor details of all interfaces:
```

| Intf                             | Aggr<br>Name                             | Port<br>Id              | Port<br>Pri      | State                              | System-ID                                                                        | System<br>Pri                    | Aggr<br>Key          | Forwarding<br>State                  |  |                                           |                                                                                                    |                   |  |
|----------------------------------|------------------------------------------|-------------------------|------------------|------------------------------------|----------------------------------------------------------------------------------|----------------------------------|----------------------|--------------------------------------|--|-------------------------------------------|----------------------------------------------------------------------------------------------------|-------------------|--|
| 1/1/1<br>1/1/2<br>1/1/8<br>1/1/9 | lag1(mc)<br>lag2(mc)<br>lag256<br>lag256 | 1001<br>1002<br>9<br>10 | 1<br>1<br>1<br>1 | ASFNCD<br>ASFNCD<br>ASFOE<br>ASFOE | 02:01:00:00:01:00<br>02:01:00:00:01:00<br>08:00:09:54:97:83<br>08:00:09:54:97:83 | 65534<br>65534<br>65534<br>65534 | 1<br>2<br>256<br>256 | up<br>up<br>lacp-block<br>lacp-block |  |                                           |                                                                                                    |                   |  |
| Partner de                       | tails of al                              | l inte                  | rfaces           | :                                  |                                                                                  |                                  |                      |                                      |  |                                           |                                                                                                    |                   |  |
| Intf                             | Aggr<br>Name                             | Port<br>Id              | Port<br>Pri      | State                              | System-ID                                                                        | System<br>Pri                    | Aggr<br>Key          |                                      |  |                                           | •                                                                                                    | • •               |  |
| 1/1/1<br>1/1/2<br>1/1/8          | lag1(mc)<br>lag2(mc)<br>lag256           | 10<br>10<br>0           | 1<br>1<br>0      | ASFNCD<br>ASFNCD<br>PLFOEX         | 08:00:09:5b:7e:2d<br>08:00:09:ed:b5:6e<br>00:00:00:00:00:00:00                   | 65534<br>65534<br>0              | 1<br>1<br>0          |                                      |  | ) 0 0<br>) 0 0<br>) 0 0<br>) 0 0<br>) 0 0 | <ul> <li>0</li> <li>0</li> <li>0&lt;</li></ul> | • •<br>• •<br>• • |  |

On the graphs, you should see traffic transition: interface 1/1/8 (facing SW1) is no longer used, where interface 1/1/9 is sending and receiving ICMP traffic.

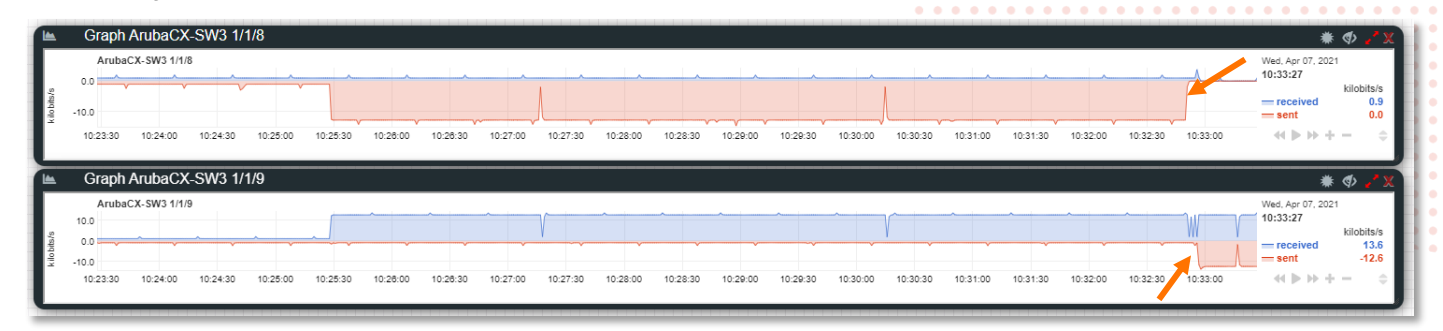

#### Restore VSX primary:

#### SW1

SW1(config-if-<1/1/1-1/1/9>)# no shut

#### Check on the client the impact:

| 1428 bytes from 10.10.101.11 icmp_seq=629 ttl=63 time=4.716 r | าร |
|---------------------------------------------------------------|----|
| 1428 bytes from 10.10.101.11 icmp_seq=630 ttl=63 time=4.466 r | ıs |
| 1428 bytes from 10.10.101.11 icmp_seq=631 ttl=63 time=4.867 r | ıs |
| 1428 bytes from 10.10.101.11 icmp_seq=632 ttl=63 time=4.402 r | ۱S |
| 1428 bytes from 10.10.101.11 icmp_seq=633 ttl=63 time=4.105 r | าร |
| 1428 bytes from 10.10.101.11 icmp_seq=634 ttl=63 time=3.592 r | ıs |
| 10.10.101.11 icmp_seq=635 timeout                             |    |
| 10.10.101.11 icmp_seq=636 timeout                             |    |
| 10.10.101.11 icmp_seq=637 timeout                             |    |
| 10.10.101.11 icmp seq=638 timeout                             |    |
| 1428 bytes from 10.10.101.11 icmp_seq=639 ttl=63 time=29.107  | ms |
| 1428 bytes from 10.10.101.11 icmp_seq=640 ttl=63 time=3.578 r | ۱S |
| 1428 bytes from 10.10.101.11 icmp_seq=641 ttl=63 time=4.506 r | ıs |
| 1428 bytes from 10.10.101.11 icmp_seq=642 ttl=63 time=3.621 r | ıs |
| 1428 bytes from 10.10.101.11 icmp_seq=643 ttl=63 time=4.251 r | ıs |
| 1428 bytes from 10.10.101.11 icmp_seq=644 ttl=63 time=3.809 r | าร |

You should see about 3~4 seconds outage. This is the time required for SW1 to restore LACP and re-ARP the destination endpoint hosts.

| SW1                                                                          |                                                                                 |
|------------------------------------------------------------------------------|---------------------------------------------------------------------------------|
| SW1# show vsx status<br>VSX Operational State                                |                                                                                 |
| ISL channel<br>ISL mgmt channel<br>Config Sync Status<br>NAE<br>HTTPS Server | : In-Sync<br>: operational<br>: In-Sync<br>: peer_reachable<br>: peer reachable |

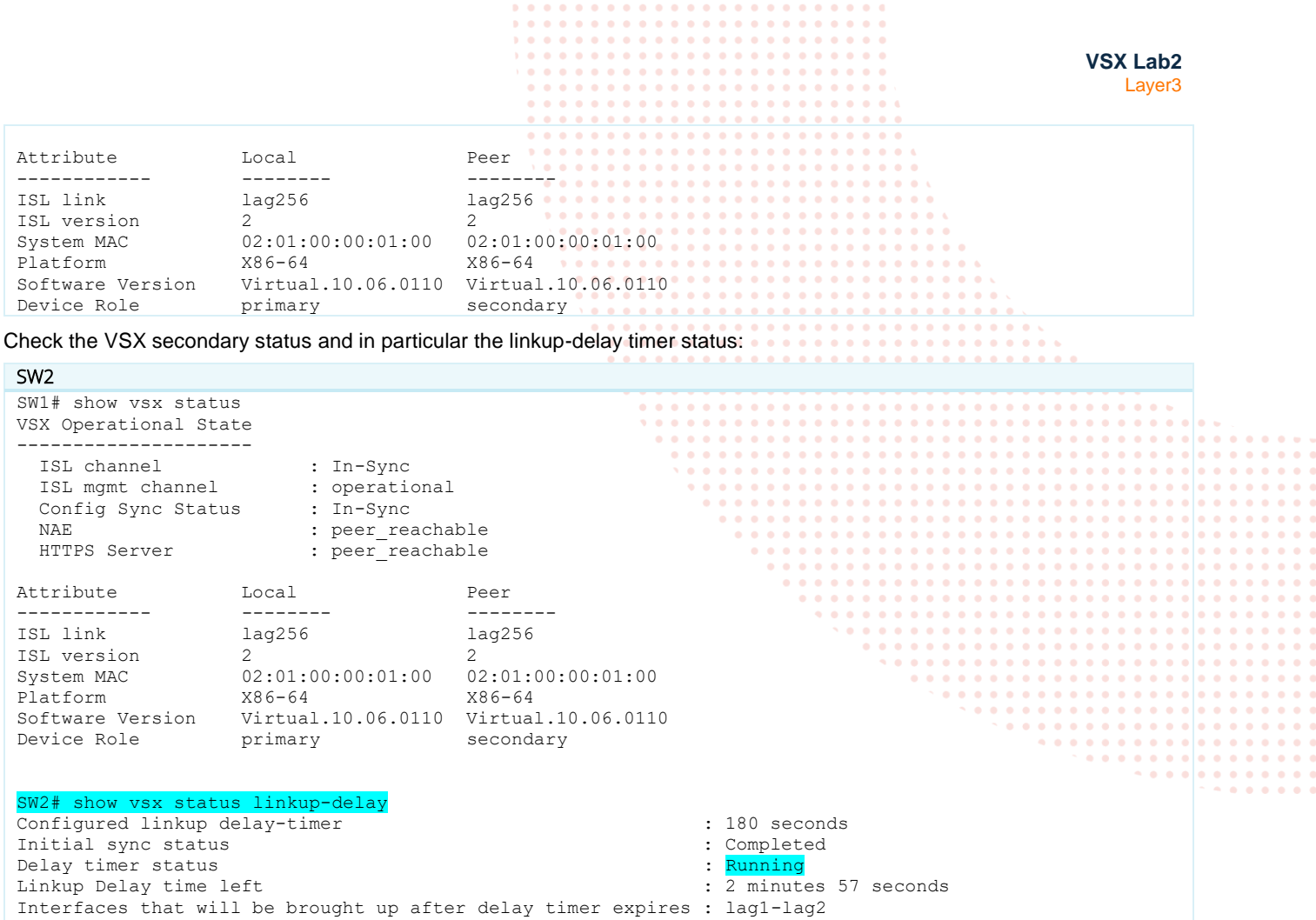

Interfaces that are excluded from delay timer :

The VSX secondary has to join back the VSX cluster, and its VSX LAGs are blocked during the linkup-delay timer. On the graphs you should see interface 1/1/9 not used for about one minute (during linkup delay timer).

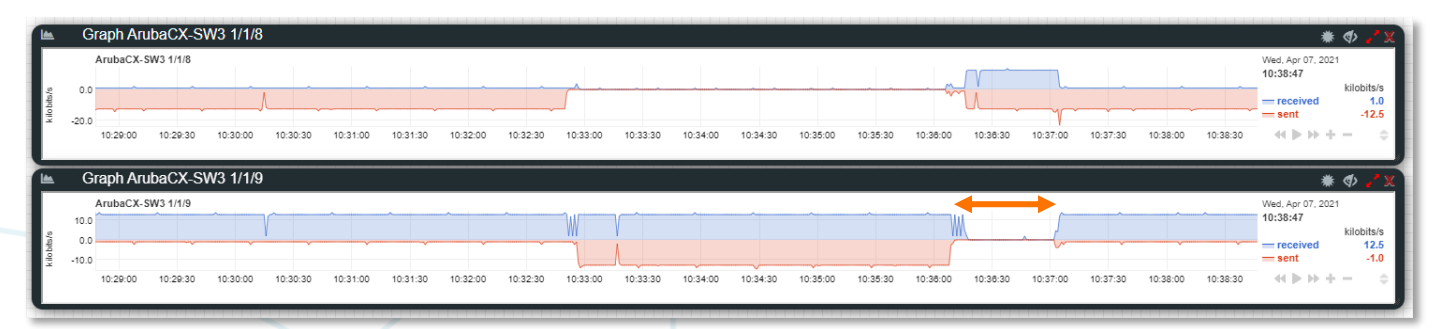

Before linkup-delay timer expires, check on the VSX secondary the status of the IP interfaces:

SW2 SW2# show ip interface brief Interface Status Interface IP Address link/admin 1/1/3 No Address down/down 1/1/4 No Address down/down 1/1/5 No Address down/down 1/1/6 No Address down/down 1/1/7 192.168.0.1/31 up/up

|                          |                             | $\mathbf{b} \circ \mathbf{c} \circ \mathbf{c} \circ $ |             |
|--------------------------|-----------------------------|----------------------------------------------------------------------------------------------------|-------------|
|                          |                             | Vev Lab2                                                                                                    |             |
|                          |                             | VSX Lab2                                                                                                    |             |
|                          |                             | Layer3                                                                                                    |             |
|                          |                             |                                                                                                    |             |
| loopback0                | 192.168.2.2/32              | up/up                                                                                                    |             |
| vlan100                  | 10.10.100.3/24              | down/up                                                                                                    |             |
|                          |                             |                                                                                                    |             |
| vlan101                  | 10.10.101.3/24              | <mark>down</mark> /up                                                                                                    |             |
|                          | 100 160 4 1/01              |                                                                                                    |             |
| VIAIIIIUJ                | 192.100.4.1/51              | up/up                                                                                                    |             |
|                          |                             |                                                                                                    |             |
|                          |                             |                                                                                                    |             |
| SW2# show ip r           | oute                        | ) 0 0 0 0 0 0 0 0 0 0 0 0 0 0 0 0 0 0 0                                                                                                    |             |
| Dianlauina inu           | 4 monton colored for form   |                                                                                                    |             |
| Displaying ipv           | 4 roules selected for forwa | raing                                                                                                    |             |
| '[x/v]' denote           | s [distance/metric]         | 1     0     0     0     0     0     0     0     0     0     0     0     0     0     0     0     0     0     0     0     0     0     0     0     0     0     0     0     0     0     0     0     0     0     0     0     0     0     0     0     0     0     0     0     0     0     0     0     0     0     0     0     0     0     0     0     0     0     0     0     0     0     0     0     0     0     0     0     0     0     0     0     0     0     0     0     0     0     0     0     0     0     0     0     0     0     0     0     0     0     0     0     0     0     0     0     0     0     0     0     0     0     0     0     0     0     0     0     0     0     0     0     0     0     0     0     0     0     0     0     0     0     0     0     0     0     0     0     0     0     0     0     0     0     0     0 <th></th>                                                                                                    |             |
| L / <u>1</u>             |                             | 0 0 0 0 0 0 0 0 0 0 0 0 0 0 0 0 0 0 0                                                                                                    |             |
| 192.168.0.0/31           | , vrf default               | \                                                                                                    |             |
| via 1/                   | 1/7, [0/0], connected       | 0 0 0 0 0 0 0 0 0 0 0 0 0 0 0 0 0 0 0                                                                                                    | ••••        |
| 192.168.0.1/32           | , vrf default               |                                                                                                    |             |
| via 1/                   | 1/7, [0/0], local           | · · · · · · · · · · · · · · · · · · ·                                                                                                    |             |
| 192.100.2.2/32<br>via lo | opback0. [0/0]. local       |                                                                                                    |             |
| 192.168.4.0/31           | , vrf default               |                                                                                                    |             |
| via vl                   | an1105, [0/0], connected    |                                                                                                    | • • • • • • |
| 192.168.4.1/32           | , vrf default               |                                                                                                    |             |
| via vl                   | an1105, [0/0], local        |                                                                                                    | • • • • •   |
|                          |                             |                                                                                                    |             |
|                          |                             |                                                                                                    |             |
| SW2# show ipv6           | interface brief             | • • • • • • • • • • • • • • • • • • •                                                                                                    |             |
| IPv6 Interface           | Status for VRF "default"    |                                                                                                    |             |
| Interface                | Link-local Address/IPv6     | Address Interface Status                                                                                                    |             |
| 1/1/2                    |                             | link/admin                                                                                                    |             |
| 1/1/3                    |                             | down/ Admin state is down                                                                                                    |             |
| 1/1/4                    |                             | down/ Admin state is down                                                                                                    |             |
|                          |                             |                                                                                                    |             |
| 1/1/5                    |                             | down/ Admin state is down                                                                                                    |             |
| 1/1/6                    |                             | down/ Admin state is down                                                                                                    |             |
| 1/1/0                    |                             |                                                                                                    |             |
| 1/1/7                    |                             | up/ Admin state is up                                                                                                    |             |
|                          |                             |                                                                                                    |             |
| loopback0                | fe80::800:9b0:54:9783/64    | up/ Admin state is up                                                                                                    |             |
|                          | 1000:192:108:2::2/128       |                                                                                                    |             |
| vlan100                  | fe80::800:980:6454:9783/    | 64 down/ Admin state is up                                                                                                    |             |
|                          | fd00:10:10:100::3/64        |                                                                                                    |             |
| 2 4 6 6                  |                             |                                                                                                    |             |
| vlan101                  | te80::800:980:6554:9783/    | 64 down/ Admin state is up                                                                                                    |             |
|                          | 1000:10:10:101::3/64        |                                                                                                    |             |

<u>Note</u>: During linkup-delay timer, the SVI (L3 VLAN interfaces) that are associated to the VLANs that are carried over the VSX LAGs, are shutdown. Inter-VLAN routing is performed by the VSX primary during that linkup-delay timer in this scenario (VSX secondary joining the VSX cluster). This may impact any routing protocol for upstream core if any (not demonstrated in this lab but in another VSX lab), as these connected subnet won't be in the routing table during the linkup-delay timer on the VSX secondary.

After linkup-delay timer expires:

| , ,              | •             |                  |
|------------------|---------------|------------------|
| SW2              |               |                  |
| SW2# show ip int | cerface brief |                  |
| Interface        | IP Address    | Interface Status |
|                  |               | link/admin       |
| 1/1/3            | No Address    | down/down        |
|                  |               |                  |
| 1/1/4            | No Address    | down/down        |
| 1/1/5            | No. Address   | dann (dann       |
| 1/1/3            | NO AUGLESS    |                  |
| 1/1/6            | No Address    | down/down        |
|                  |               |                  |

|                                                                                                    |                                                                                                    | ) 0 0 0 0 0 0 0 0 0 0 0 0 0 0 0 0 0 0 0                            |                                                                                                    |
|----------------------------------------------------------------------------------------------------|----------------------------------------------------------------------------------------------------|--------------------------------------------------------------------|----------------------------------------------------------------------------------------------------|
|                                                                                                    |                                                                                                    | VSX Lab2                                                           |                                                                                                    |
|                                                                                                    |                                                                                                    | Layer3                                                             |                                                                                                    |
|                                                                                                    |                                                                                                    |                                                                    |                                                                                                    |
| 1/1/7                                                                                                    | 192.168.0.1/31                                                                                                    | up/up                                                              |                                                                                                    |
| loopback0                                                                                                    | 192.168.2.2/32                                                                                                    | up/up                                                              |                                                                                                    |
| vlan100                                                                                                    | 10.10.100.3/24                                                                                                    | up/up                                                              |                                                                                                    |
| vlan101                                                                                                    | 10.10.101.3/24                                                                                                    | up/up                                                              |                                                                                                    |
| vlan1105                                                                                                    | 192.168.4.1/31                                                                                                    | up/up                                                              |                                                                                                    |
| SW2# show ip rou                                                                                                    | te                                                                                                    |                                                                    | • • .                                                                                                    |
| Displaying ipv4                                                                                                    | routes selected for forwar                                                                                                    | ding                                                               |                                                                                                    |
| '[x/y]' denotes                                                                                                    | [distance/metric]                                                                                                    |                                                                    | •       •       •       •       •       •       •       •       •       •       •       •       •       •       •       •       •       •       •       •       •       •       •       •       •       •       •       •       •       •       •       •       •       •       •       •       •       •       •       •       •       •       •       •       •       •       •       •       •       •       •       •       •       •       •       •       •       •       •       •       •       •       •       •       •       •       •       •       •       •       •       •       •       •       •       •       •       •       •       •       •       •       •       •       •       •       •       •       •       •       •       •       •       •       •       •       •       •       •       •       •       •       •       •       •       •       •       •       •       •       •       •       •       •       •       •       •       •       •                                                                                                          |
| 10.10.100.0/24,<br>via vlan<br>10.10.100.3/32,<br>via vlan<br>10.10.101.0/24,<br>via vlan<br>10.10.101.3/32,<br>via vlan<br>192.168.0.0/31,<br>via 1/1/<br>192.168.0.1/32,<br>via 1/1/<br>192.168.2.1/32,<br>via 192.<br>192.168.2.2/32,<br>via loop<br>192.168.4.0/31,<br>via vlan<br>192.168.4.1/32,<br>via vlan | <pre>vrf default<br/>100, [0/0], connected<br/>vrf default<br/>100, [0/0], local<br/>vrf default<br/>101, [0/0], connected<br/>vrf default<br/>101, [0/0], local<br/>vrf default<br/>7, [0/0], connected<br/>vrf default<br/>168.4.0, [110/50], ospf<br/>vrf default<br/>168.4.0, [0/0], local<br/>vrf default<br/>1105, [0/0], connected<br/>vrf default<br/>1105, [0/0], local</pre> |                                                                    | 0         0         0         0         0         0         0         0         0         0         0         0         0         0         0         0         0         0         0         0         0         0         0         0         0         0         0         0         0         0         0         0         0         0         0         0         0         0         0         0         0         0         0         0         0         0         0         0         0         0         0         0         0         0         0         0         0         0         0         0         0         0         0         0         0         0         0         0         0         0         0         0         0         0         0         0         0         0         0         0         0         0         0         0         0         0         0         0         0         0         0         0         0         0         0         0         0         0         0         0         0         0         0         0         0         0         0 |
| SW2# show ipv6 i<br>IPv6 Interface S<br>Interface<br>1/1/3                                                                                                    | nterface brief<br>status for VRF "default"<br>Link-local Address/IPv6 A                                                                                                    | ddress Interface Status<br>link/admin<br>down/ Admin state is down |                                                                                                    |
| 1/1/4                                                                                                    |                                                                                                    | down/ Admin state is down                                          |                                                                                                    |
| 1/1/5                                                                                                    |                                                                                                    | down/ Admin state is down                                          |                                                                                                    |
| 1/1/6                                                                                                    |                                                                                                    | down/ Admin state is down                                          |                                                                                                    |
| 1/1/7                                                                                                    |                                                                                                    | up/ Admin state is up                                              |                                                                                                    |
| loopback0                                                                                                    | fe80::800:9b0:54:9783/64<br>fd00:192:168:2::2/128                                                                                                    | up/ Admin state is up                                              |                                                                                                    |
| vlan100                                                                                                    | fe80::800:980:6454:9783/6<br>fd00:10:10:100::3/64                                                                                                    | 4 up/ Admin state is up                                            |                                                                                                    |
| vlan101                                                                                                    | fe80::800:980:6554:9783/6<br>fd00:10:10:101::3/64                                                                                                    | 4 up/ Admin state is up                                            |                                                                                                    |
| vlan1105                                                                                                    | fe80::800:984:5154:9783/6<br>fd00:192:168:4::1/127                                                                                                    | 4 up/ Admin state is up                                            |                                                                                                    |

The VSX secondary is back to nominal routing and forwarding as shown on interfaces 1/1/8 and 1/1/9 of SW3:

|              |                                                                                                    | Layer3                                                                                                    |
|--------------|----------------------------------------------------------------------------------------------------|----------------------------------------------------------------------------------------------------|
|              | Graph ArubaCX-SW3 1/1/8                                                                                                  | * \$ <sub>1</sub> * X                                                                                                    |
| k ilo bits/s |                                                                                                    | Well-Apr 07, 2021<br>19:38-47<br>received 1.0<br>sent 12:25<br>10:23:20, 10:28:20, 10:28 |
|              | Graph ArubaCX-SW3 1/1/9 ArubaCX SW3 4/19                                                                                 | * 🗇 🖍 X                                                                                                    |
| kilobits/s   |                                                                                                    | 10:38:47<br>received 12.5<br>sent -1.0                                                                                                    |
| L            | 102800 102830 103000 103030 103130 103130 103200 103230 103330 103330 1034400 103430 103500 103530 1038400 103850 103700 | 10:37:30 10:38:00 10:38:30 ↔ ► ► + - ⇒                                                                                                    |

Test #3: resiliency tests during power-off of the VSX primary

This particular sequence (isolating VSX primary and restoring primary's links without reboot) induces that the VSX secondary has to join back the VSX cluster as this event is considered as a VSX split: indeed, the VSX primary did not reboot.

In order to simulate a power-off, simply STOP SW1 from EVE-NG:

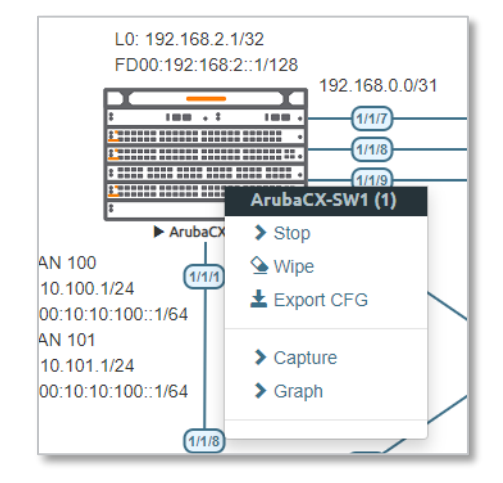

#### You should see the same transition than before.

|              | Graph ArubaCX-SW3 1/1/8 | * 🔷 🦯 🗶                                                                                                    |
|--------------|-------------------------|----------------------------------------------------------------------------------------------------|
| k ilo bits/s | ArubaCX-SW3 1/1/8       | Wed. Apr 07. 2021           1:10:29           kilobits/s           = received           0.0           = sent           0.0           < |
|              |                         |                                                                                                    |
|              | Graph ArubaCX-SW3 1/1/9 | * 🔷 🦯 X                                                                                                    |

Start again SW1 (by right-click on SW1), and after few seconds start the console.

When SW1 is rebooted, login as admin and check the vsx status:

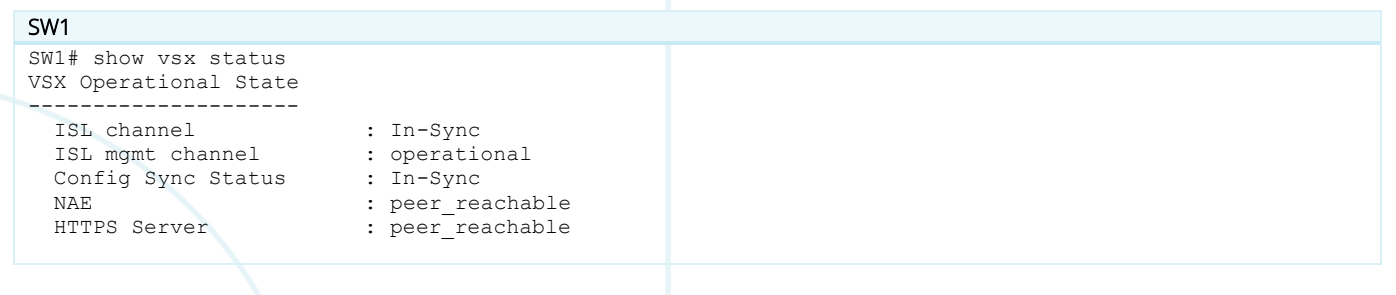

VSX Lab2

|                      |                        |                 |               |             |          | •             |         |         |     |       |       |       |           |     |
|----------------------|------------------------|-----------------|---------------|-------------|----------|---------------|---------|---------|-----|-------|-------|-------|-----------|-----|
|                      |                        |                 |               | • • • • • • |          | •             |         |         |     |       |       |       |           |     |
|                      |                        |                 | • • • • • • • | • • • • • • | • • • •  | •             |         |         |     | VSX   | Lat   | ງ2    |           |     |
|                      |                        |                 | ••••••        | •••••       | • • • •  | •             |         |         |     |       |       | -2    |           |     |
|                      |                        |                 |               | •••••       |          |               |         |         |     |       | Laye  | 15    |           |     |
|                      |                        |                 |               |             |          |               |         |         |     |       |       |       |           |     |
| Attribute            | Tocal                  | Peer            |               |             |          |               |         |         |     |       |       |       |           |     |
| Acciduce             | local                  | TEET            |               |             |          |               |         |         |     |       |       |       |           |     |
|                      |                        |                 |               |             |          |               |         |         |     |       |       |       |           |     |
| ISL link             | lag256                 | lag256 💊 🖕 🖕    |               |             |          |               |         |         |     |       |       |       |           |     |
| ISL version          | 2                      | 2               |               |             |          |               | •       |         |     |       |       |       |           |     |
| System MAC           | 02:01:00:00:01:00      | 02:01:00:00:0   | 1:00          | • • • • • • |          | • • •         | • •     |         |     |       |       |       |           |     |
| Platform             | X86-64                 | X86-64          |               | • • • • • • |          | • • •         | • •     |         |     |       |       |       |           |     |
| Cofficient Venedor   | Moo 04                 | Mintural 10 00  | 0110          | •••••       | • • • •  | • • •         | • • •   |         |     |       |       |       |           |     |
| Sollware version     | VIFLUAI.IU.U6.UIIU     | VIILUAI.IU.UO   | 5.0110        | •••••       |          |               |         |         |     |       |       |       |           |     |
| Device Role          | primary                | secondary       |               |             |          |               |         |         |     |       |       |       |           |     |
|                      |                        |                 |               |             |          |               |         |         |     |       |       |       |           |     |
|                      |                        | •               |               |             |          |               |         |         |     |       |       |       |           |     |
| SW1# sh vsv status   | linkup-delav           |                 |               |             |          |               |         |         |     |       |       |       |           |     |
| Configured linkup    | dolow_timor            |                 | • • • • • • • | 190 200     | anda     |               |         |         |     |       |       |       |           |     |
|                      | deray-criller          |                 |               | TOU SECC    | Jug      |               |         |         |     | ••    |       |       |           |     |
| Initial sync statu   | S                      |                 |               | Complete    | ed 🔹 🔹 🖷 | • • •         | • • • • | • • • • |     | • • • |       |       |           |     |
| Delay timer status   |                        |                 | ••••          | Running     | • • • •  | • • •         | • • • • | ••••    |     | • • • | • • • |       |           |     |
| Linkup Delay time    | left                   |                 |               | 2 minute    | es 33    | secor         | nds     |         |     |       |       |       |           |     |
| Interfaces that wi   | ll be brought up afte  | r delav timer   | expires :     | lag1-lag    | т2       |               |         |         |     |       |       |       |           |     |
| Interfaces that are  | e evoluded from delay  | timor           | 0.191100.     | • • • • • • |          |               |         |         |     |       |       |       | <br>      |     |
| incertaces chat are  | e excluded fion deray  | CINCI           |               |             |          |               |         |         |     |       |       |       | <br>      |     |
| You should now see W | SX primary joining the | VSX cluster ins | tead of the   | VSX sec     | ondary   | <b>/</b> like | in Test | #2 as   | VSX | ser   | ond   | arv   | <br>• •   | • • |
| Ted shedid new see   | ox prind y joining the | VOA cluster mis |               | VOX SCO     | ondar    | Linko         | 1030    | r2, u3  | VOX |       | Uniu  | J     | <br>• •   |     |
| remains UP while VSX | primary rebooted.      |                 |               | • • • • •   | • • • •  | • • •         | • • • • | • • • • |     | • • • | • • • | • • • | <br>• •   | • • |
|                      |                        |                 |               | • • • •     | • • • •  | • • •         | • • • • | ••••    | ,   | • • • |       |       | <br>• • • |     |
|                      |                        |                 |               |             |          |               |         |         |     |       |       |       |           |     |
|                      |                        |                 |               |             |          |               |         |         |     |       |       |       | <br>      |     |
|                      |                        |                 |               |             |          |               |         |         |     |       |       |       | <br>      |     |
|                      |                        |                 |               |             |          |               |         |         |     |       | • •   |       | <br>      |     |
|                      |                        |                 |               |             | •        |               |         |         |     | • • • |       | • • • | <br>      | • • |

This is the end of this lab.

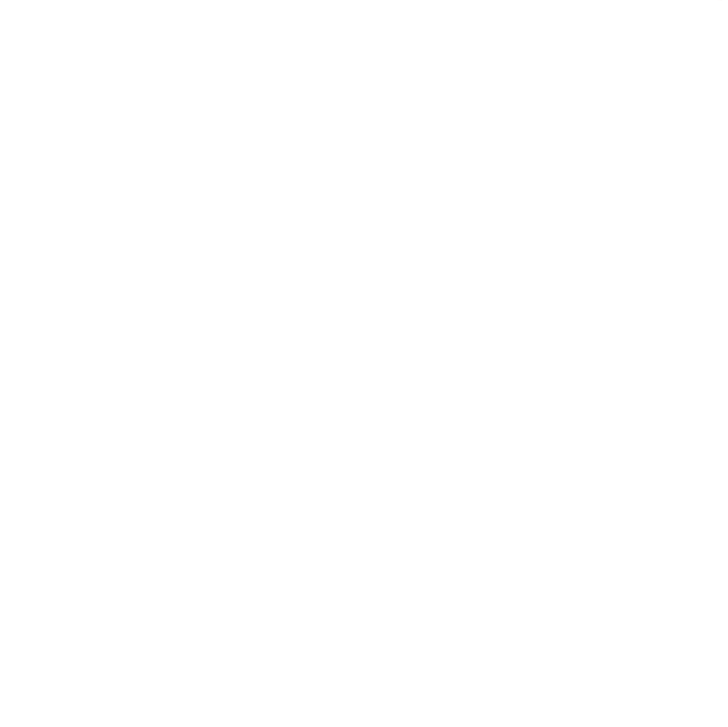

# Appendix – Reference Configurations

If you face issues during your lab, you can verify your configuration with the configuration extract listed in this section.

| SW1                                           |                                         |           |
|-----------------------------------------------|-----------------------------------------|-----------|
| hostname SW1                                  |                                         |           |
|                                               |                                         |           |
| NO 1p 1Cmp redirect                           |                                         |           |
| !                                             |                                         |           |
| vlan 1                                        | \ 0 0 0 0 0 0 0 0 0 0 0 0 0 0 0 0 0 0 0 |           |
| vlan 100                                      |                                         |           |
| vsx-sync                                      |                                         |           |
| vian 101<br>New-cupe                          | · · · · · · · · · · · · · · · · · · ·   |           |
| vlan 1105                                     |                                         |           |
| vsx-sync                                      | · · · · · · · · · · · · · · · · · · ·   | ) <b></b> |
| description TRANSIT VLAN                      |                                         |           |
| interface mgmt                                | 0 0 0 0 0 0 0 0 0 0 0 0 0 0 0 0 0 0 0   | ,<br>,    |
| no shutdown<br>in dhan                        |                                         |           |
| interface lag 1 multi-chassis                 |                                         |           |
| no shutdown                                   |                                         | ) • • • • |
| description SW3 VSX LAG                       |                                         |           |
| no routing                                    |                                         | ,         |
| vlan trunk native 1<br>vlan trunk alleved 100 |                                         |           |
| lacp mode active                              |                                         | ,         |
| lacp rate fast                                |                                         |           |
| interface lag 2 multi-chassis                 |                                         |           |
| no shutdown                                   |                                         | ) • • • • |
| description SW4 VSX LAG                       |                                         |           |
| vlan trunk native 1                           |                                         |           |
| vlan trunk allowed 100-101                    |                                         |           |
| lacp mode active                              |                                         |           |
| lacp fallback                                 |                                         |           |
| Lacp rate fast                                |                                         |           |
| no shutdown                                   |                                         |           |
| description ISL                               |                                         |           |
| no routing                                    |                                         |           |
| vlan trunk native 1 tag                       |                                         |           |
| vlan trunk allowed all                        |                                         |           |
| lacp mode active                              |                                         |           |
| interface 1/1/1                               |                                         |           |
| no shutdown                                   |                                         |           |
| mtu 9100                                      |                                         |           |
| description to SW3                            |                                         |           |
| interface 1/1/2                               |                                         |           |
| no shutdown                                   |                                         |           |
| mtu 9100                                      |                                         |           |
| description to SW4                            |                                         |           |
| lag 2                                         |                                         |           |
| no shutdown                                   |                                         |           |
| vrf attach KA                                 |                                         |           |
| description keepalive link                    |                                         |           |
| ip address 192.168.0.0/31                     |                                         |           |
| interface 1/1/8                               |                                         |           |
| mtu 9198                                      |                                         |           |
| description ISL                               |                                         |           |
| lag 256                                       |                                         |           |
| interface 1/1/9                               |                                         |           |
| no shutdown                                   |                                         |           |
| description ISL                               |                                         |           |
| lag 256                                       |                                         |           |
| interface loopback 0                          |                                         |           |
| ip address 192.168.2.1/32                     |                                         |           |
|                                               |                                         |           |

VSX Lab2 Layer3 ipv6 address fd00:192:168:2::1/128 ip ospf 1 area 0.0.0.0 ipv6 ospfv3 1 area 0.0.0.0 interface vlan 100 vsx-sync active-gateways ip mtu 9100 ip address 10.10.100.2/24 active-gateway ip mac 12:01:00:00:01:00 active-gateway ip 10.10.100.1 ipv6 address fd00:10:10:100::2/64 active-gateway ipv6 mac 12:01:00:00:01:00 active-gateway ipv6 fd00:10:10:100::1 ip ospf 1 area 0.0.0.0 ipv6 ospfv3 1 area 0.0.0.0 interface vlan 101 vsx-sync active-gateways ip mtu 9100 ip address 10.10.101.2/24 active-gateway ip mac 12:01:00:00:01:00 active-gateway ip 10.10.101.1 ipv6 address fd00:10:10:101::2/64 active-gateway ipv6 mac 12:01:00:00:01:00 active-gateway ipv6 fd00:10:10:101::1 ip ospf 1 area 0.0.0.0 ipv6 ospfv3 1 area 0.0.0.0 interface vlan 1105 ip address 192.168.4.0/31 ipv6 address fd00:192:168:4::/127 ip ospf 1 area 0.0.0.0 no ip ospf passive ip ospf cost 50 ip ospf network point-to-point ip ospf authentication message-digest ip ospf message-digest-key 1 md5 ciphertext AQBapUbZyuMyDkoDN0zeQbI8qY0p5vpa77xnpPQEngEkpWjWBQAAAIouj70C ipv6 ospfv3 1 area 0.0.0.0 no ipv6 ospfv3 passive ipv6 ospfv3 cost 50 ipv6 ospfv3 network point-to-point ipv6 ospfv3 authentication ipsec spi 256 shal ciphertext AQBapUbZyuMyDkoDN0zeQbI8qY0p5vpa77xnpPQEngEkpWjWBQAAAIouj70C vsx system-mac 02:01:00:00:01:00 inter-switch-link lag 256 role primary keepalive peer 192.168.0.1 source 192.168.0.0 vrf KA vsx-sync aaa acl-log-timer bfd-global bgp control-plane-acls copp-policy dhcp-relay dhcp-server dhcp-snooping dns icmp-tcp lldp loop-protect-global mac-lockout mclag-interfaces neighbor ospf qosglobal route-map sflow-global snmp ssh stp-global time vsx-global router ospf 1 router-id 192.168.2.1 max-metric router-lsa on-startup passive-interface default area 0.0.0.0 router ospfv3 1 router-id 192.168.2.1 max-metric router-lsa on-startup passive-interface default area 0.0.0.0

| SW2                 |  |
|---------------------|--|
| hostname SW2        |  |
| !                   |  |
| no ip icmp redirect |  |
| vrf KA              |  |
| 1                   |  |
| vlan 1              |  |
| vlan 100            |  |
| vsx-sync            |  |
| vlan 101            |  |
|                     |  |

|                                          | )                                             |          |
|------------------------------------------|-----------------------------------------------|----------|
|                                          |                                               | VSX Lab2 |
|                                          |                                               | Layer3   |
|                                          | 0 0 0 0 0 0 0 0 0 0 0 0 0 0 0 0 0 0 0         |          |
| vsx-sync                                 |                                               |          |
| vlan 1105                                | 3 0 0 0 0 0 0 0 0 0 0 0 0 0 0 0 0 0 0 0       |          |
| vsx-sync                                 |                                               |          |
| description TRANSIT VLAN                 |                                               |          |
| interface mgmt                           | 3 0 0 0 0 0 0 0 0 0 0 0 0 0 0 0 0 0 0 0       |          |
| no shutdown                              |                                               |          |
| ip dhcp                                  |                                               |          |
| interface lag 1 multi-chassis            | • • • • • • • • • • • • • • • • • • •         |          |
| no shutdown                              |                                               |          |
| description SW3 VSX LAG                  |                                               |          |
| no routing                               | \ • • • • • • • • • • • • • • • • • • •       |          |
| vlan trunk native 1                      |                                               | • •      |
| vlan trunk allowed 100                   |                                               |          |
| lacp mode active                         |                                               |          |
| lacp rate fast                           | <b>` ` ` ` ` ` ` ` ` ` ` ` ` ` ` ` ` ` ` </b> |          |
| interface lag 2 multi-chassis            |                                               |          |
| no shutdown                              | \                                             |          |
| description SW4 VSX LAG                  |                                               |          |
| no routing                               |                                               |          |
| vlan trunk native 1                      |                                               |          |
| vlan trunk allowed 100-101               |                                               |          |
| lacp mode active                         |                                               |          |
| lacp fallback                            |                                               |          |
| lacp rate fast                           | • • • • • • • • • • • • • • • • • • • •       |          |
| interface lag 256                        |                                               |          |
| no shutdown                              |                                               |          |
| description ISL                          |                                               |          |
| no routing                               |                                               |          |
| vlan trunk native 1 tag                  |                                               |          |
| vlan trunk allowed all                   |                                               |          |
| lacp mode active                         |                                               |          |
| lacp rate fast                           |                                               |          |
| interface 1/1/1                          |                                               |          |
| no shutdown                              |                                               |          |
| mtu 9100                                 |                                               |          |
| description to SW3                       |                                               |          |
| lag 1                                    |                                               |          |
| interface 1/1/2                          |                                               |          |
| no shutdown                              |                                               |          |
| mtu 9100                                 |                                               |          |
| description to SW4                       |                                               |          |
| lag 2                                    |                                               |          |
| interface 1/1/7                          |                                               |          |
| no shutdown                              |                                               |          |
| vrf attach KA                            |                                               |          |
| description keepalive link               |                                               |          |
| ip address 192.168.0.1/31                |                                               |          |
| interface 1/1/8                          |                                               |          |
| no shutdown                              |                                               |          |
| mtu 9198                                 |                                               |          |
| description ISL                          |                                               |          |
| lag 256                                  |                                               |          |
| interface 1/1/9                          |                                               |          |
| no shutdown                              |                                               |          |
| mtu 9198                                 |                                               |          |
| description ISL                          |                                               |          |
| lag 256                                  |                                               |          |
| interface loopback 0                     |                                               |          |
| ip address 192.168.2.2/32                |                                               |          |
| ipv6 address fd00:192:168:2::2/128       |                                               |          |
| ip ospf 1 area 0.0.0.0                   |                                               |          |
| ipv6 ospfv3 1 area 0.0.0.0               |                                               |          |
| interface vlan 100                       |                                               |          |
| vsx-sync active-gateways                 |                                               |          |
| ip mtu 9100                              |                                               |          |
| ip address 10.10.100.3/24                |                                               |          |
| active-gateway ip mac 12:01:00:00:01:00  |                                               |          |
| active-gateway ip 10.10.100.1            |                                               |          |
| ipv6 address fd00:10:10:100::3/64        |                                               |          |
| active-gateway ipv6 mac 12:01:00:00:01:0 | 00                                            |          |
| active-gateway ipv6 fd00:10:10:100::1    |                                               |          |
| ip ospf 1 area 0.0.0.0                   |                                               |          |
| ipv6 ospfv3 1 area 0.0.0.0               |                                               |          |
|                                          |                                               |          |

VSX Lab2 Layer3 interface vlan 101 vsx-sync active-gateways ip mtu 9100 ip address 10.10.101.3/24 active-gateway ip mac 12:01:00:00:01:00 active-gateway ip 10.10.101.1 ipv6 address fd00:10:101::3/64 active-gateway ipv6 mac 12:01:00:00:01:00 active-gateway ipv6 fd00:10:10:101::1 ip ospf 1 area 0.0.0.0 ipv6 ospfv3 1 area 0.0.0.0 interface vlan 1105 ip address 192.168.4.1/31 ipv6 address fd00:192:168:4::1/127 ip ospf 1 area 0.0.0.0 no ip ospf passive ip ospf cost 50 ip ospf network point-to-point ip ospf authentication message-digest ip ospf message-digest-key 1 md5 ciphertext AQBapUbZyuMyDkoDN0zeQbI8qY0p5vpa77xnpPQEngEkpWjWBQAAAIouj70C ipv6 ospfv3 1 area 0.0.0.0 no ipv6 ospfv3 passive ipv6 ospfv3 cost 50 ipv6 ospfv3 network point-to-point ipv6 ospfv3 authentication ipsec spi 256 shal ciphertext AQBapUbZyuMyDkoDN0zeQbI8qY0p5vpa77xnpPQEngEkpWjWBQAAAIouj70C vsx system-mac 02:01:00:00:01:00 inter-switch-link lag 256 role secondary keepalive peer 192.168.0.0 source 192.168.0.1 vrf KA vsx-sync aaa acl-log-timer bfd-global bgp control-plane-acls copp-policy dhcp-relay dhcp-server dhcp-snooping dns icmp-tcp lldp loop-protect-global mac-lockout mclag-interfaces neighbor ospf qosglobal route-map sflow-global snmp ssh stp-global time vsx-global router ospf 1 router-id 192.168.2.2 max-metric router-lsa on-startup passive-interface default area 0.0.0.0 router ospfv3 1 router-id 192.168.2.2 max-metric router-lsa on-startup passive-interface default area 0.0.0.0

#### SW3

hostname SW3 1 vlan 1,100 interface mgmt no shutdown ip dhcp interface lag 1 no shutdown no routing vlan trunk native 1 vlan trunk allowed 100 lacp mode active lacp rate fast interface 1/1/1 no shutdown no routing vlan access 100 interface 1/1/8 no shutdown mtu 9100 description to SW1 lag 1 interface 1/1/9

|                            | 0 0 0 0 0 0 0 0 0 0 0 0 0 0 0 0 0 0 0 0        |  |
|----------------------------|------------------------------------------------|--|
|                            | b = b = b = b = b = b = b = b = b = b =        |  |
|                            |                                                |  |
|                            | VSX Lab2                                       |  |
|                            | Laver3                                         |  |
|                            |                                                |  |
|                            |                                                |  |
| no shutdown                |                                                |  |
| mtu 9100                   |                                                |  |
| description to SW2         |                                                |  |
| lag 1                      | · · · · · · · · · · · · · · · · · · ·          |  |
|                            | <b>) 0 0 0 0 0 0 0 0 0 0 0 0 0 0 0 0 0 0 0</b> |  |
|                            |                                                |  |
| <b>C</b> 1111              |                                                |  |
| 5W4                        |                                                |  |
| hostname SW4               |                                                |  |
| !                          |                                                |  |
| vlan 1,100-101             |                                                |  |
| interface momt             |                                                |  |
| no shutdown                |                                                |  |
| in dhen                    |                                                |  |
| interface lag 1            |                                                |  |
| Incertace tag i            |                                                |  |
| no shuldown                |                                                |  |
| no routing                 | ` • • • • • • • • • • • • • • • • • • •        |  |
| vlan trunk native l        |                                                |  |
| vlan trunk allowed 100-101 |                                                |  |
| lacp mode active           |                                                |  |
| lacp rate fast             |                                                |  |
| interface 1/1/1            |                                                |  |
| no shutdown                |                                                |  |
| no routing                 |                                                |  |
| vlan access 101            |                                                |  |
| interface 1/1/8            |                                                |  |
| no shutdown                |                                                |  |
| mtu 9100                   |                                                |  |
| description to SW1         |                                                |  |
| lag 1                      |                                                |  |
| interface 1/1/0            |                                                |  |
| incertace 1/1/9            |                                                |  |
| no shutdown                |                                                |  |
| mtu 9100                   |                                                |  |
| description to SW2         |                                                |  |
| lag 1                      |                                                |  |

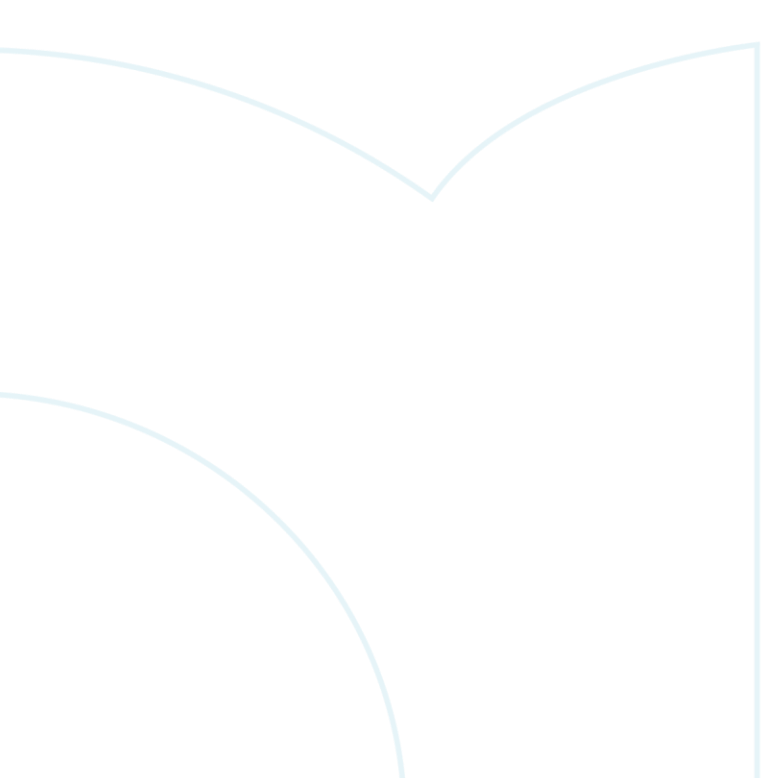

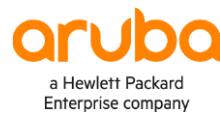

#### www.arubanetworks.com

**3333 Scott Blvd. Santa Clara, CA 95054** 1.844.472.2782 | T: 1.408.227.4500 | FAX: 1.408.227.4550 | info@arubanetworks.com